# i-STAT Alinity

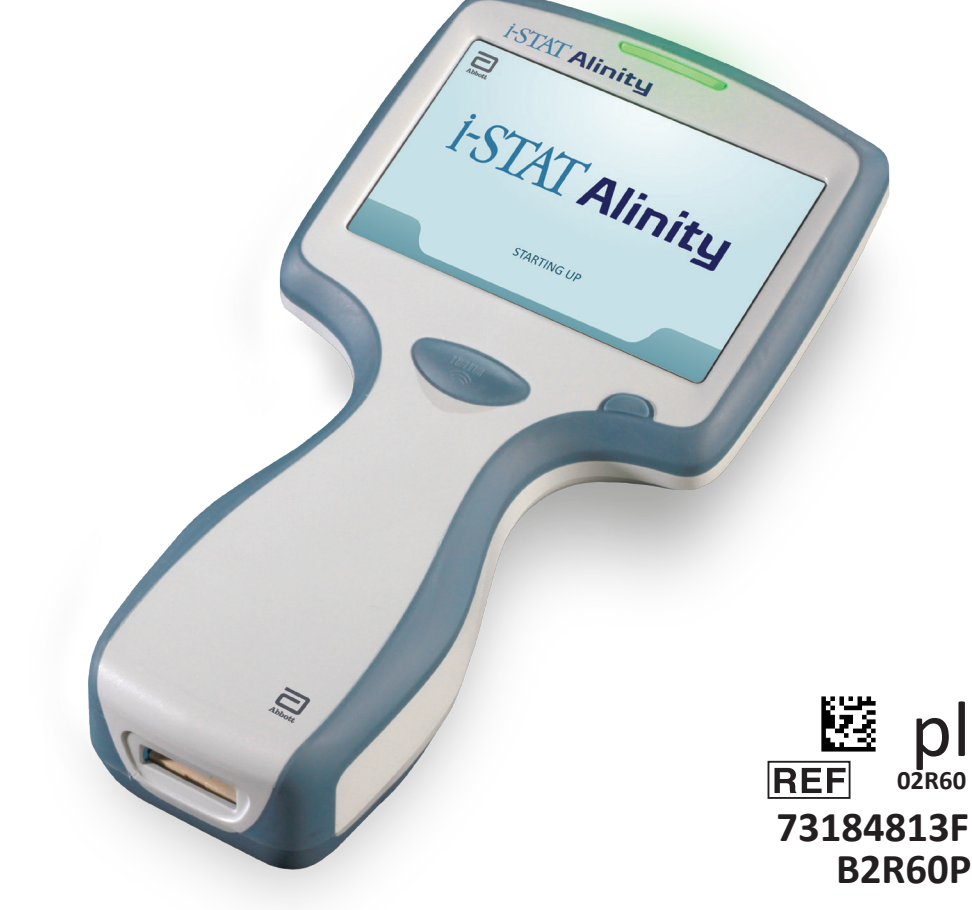

# Skrócona instrukcja obsługi

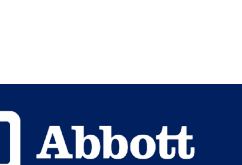

Tę stronę celowo pozostawiono pustą.

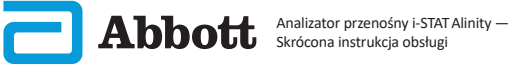

# **SPIS TREŚCI**

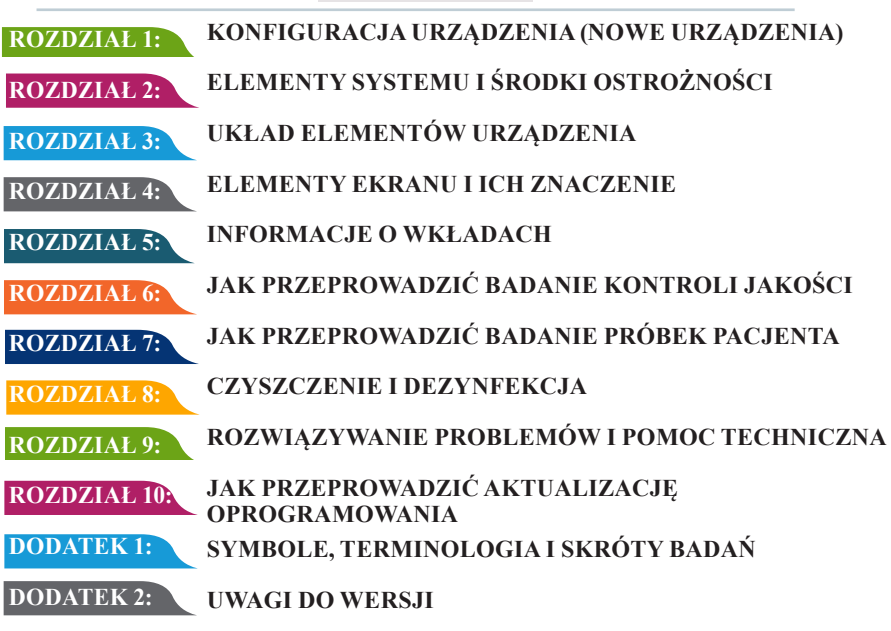

#### **PRZEZNACZENIE:**

Analizator przenośny i-STAT Alinity jest przeznaczony do stosowania w analizie ilościowej in vitro różnych analitów we krwi pełnej lub osoczu, w placówkach ochrony zdrowia lub w laboratoriach klinicznych.

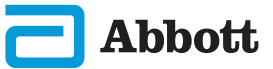

Abbott Analizator przenośny i-STAT Alinity – Skrócona instrukcja obsługi

#### ZAKRES:

Skrócona instrukcja obsługi zawiera informacje dotyczące sekwencji działania dostępnych w przenośnym analizatorze i-STAT Alinity.

Analizatory i wkłady powinny być używane przez pracowników opieki zdrowotnej przeszkolonych i certyfikowanych w zakresie obsługi systemu. Należy je stosować zgodnie z zasadami i procedurami obowiązującymi w danej placówce.

Ważność oprogramowania przenośnego analizatora i-STAT Alinity wygasa okresowo. Po otrzymaniu nowego lub zamiennego urządzenia należy sprawdzić datę wygaśnięcia ważności oprogramowania, wybierając kolejno opcje *More Options (Więcej opcji) > Instrument Status (Stan urządzenia)*. Instrukcje dotyczące aktualizacji oprogramowania można znaleźć w rozdziale AKTUALIZACJA OPROGRAMOWANIA niniejszej instrukcji.

Obrazy i ilustracje zamieszczone w niniejszej instrukcji obsługi służą wyłącznie do celów poglądowych.

Nie wszystkie produkty są dostępne na wszystkich rynkach. Aby uzyskać informacje na temat dostępnych produktów, należy skontaktować się z lokalnym przedstawicielem firmy Abbott Point of Care.

Dodatkowe informacje o produkcie oraz pomoc techniczną można uzyskać w witrynie internetowej firmy Abbott pod adresem <u>www.globalpointofcare.abbott.</u>

Problemy z produktem i zdarzenia niepożądane należy zgłaszać do firmy Abbott za pośrednictwem usługi pomocy technicznej Abbott Point of Care.

W przypadku pacjenta / użytkownika / strony trzeciej w Unii Europejskiej i w krajach o identycznym systemie regulacyjnym (rozporządzenie 2017/746/UE w sprawie wyrobów medycznych do diagnostyki in vitro): jeśli w trakcie korzystania z tego urządzenia lub w wyniku jego użytkowania doszło do poważnego wypadku, należy zgłosić to firmie Abbott i jej upoważnionemu przedstawicielowi oraz organowi krajowemu.

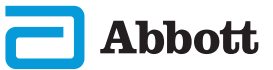

Abbott Analizator przenośny i-STAT Alinity – Skrócona instrukcja obsługi

PODŁĄCZYĆ AKUMULATOR I WŁĄCZYĆ URZĄDZENIE

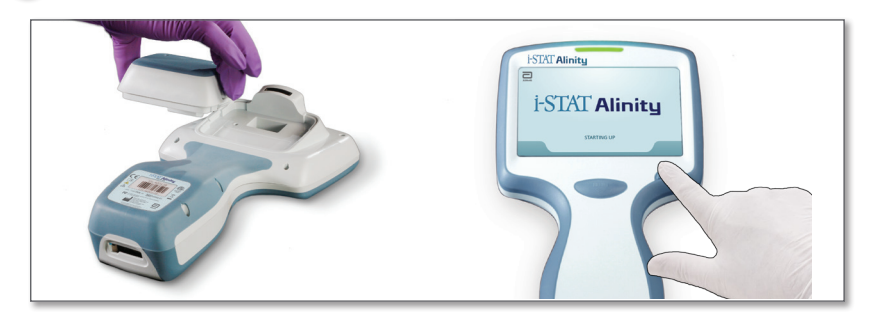

#### SPRAWDZIĆ, CZY AKUMULATOR JEST WYSTARCZAJĄCO NAŁADOWANY

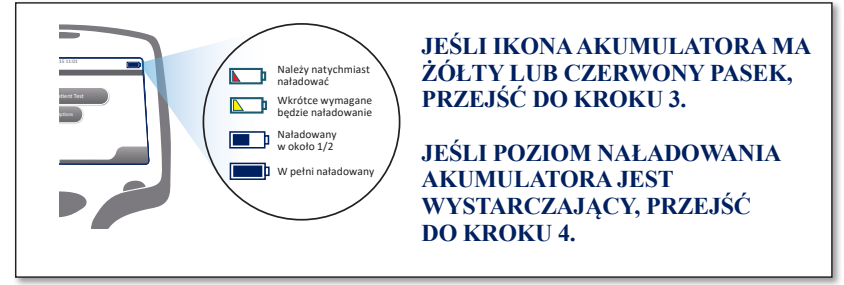

Gdy poziom naładowania akumulatora zbliża się do poziomu, przy którym wykonywanie badań jest niemożliwe, wyświetlane jest ostrzeżenie.

#### W RAZIE POTRZEBY NAŁADOWAĆ AKUMULATOR <u>LUB</u> PRZEJŚĆ DO KROKU 4

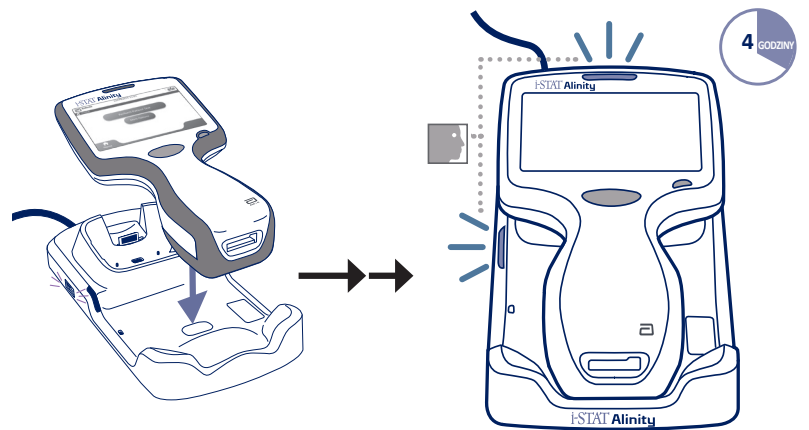

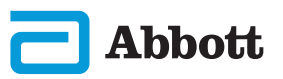

Jeśli na wyświetlaczu urządzenia pojawi się ekran Set Region Code (Ustaw kod regionu), przejść do KROKU 4.

W przeciwnym razie przejść do KROKU 6.

#### ODSZUKAĆ KOD KRESKOWY REGIONU

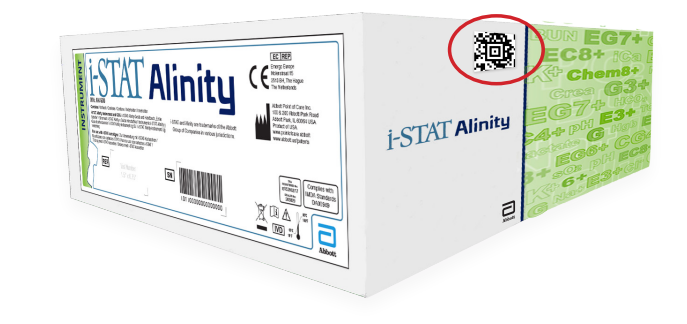

LUB

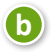

a

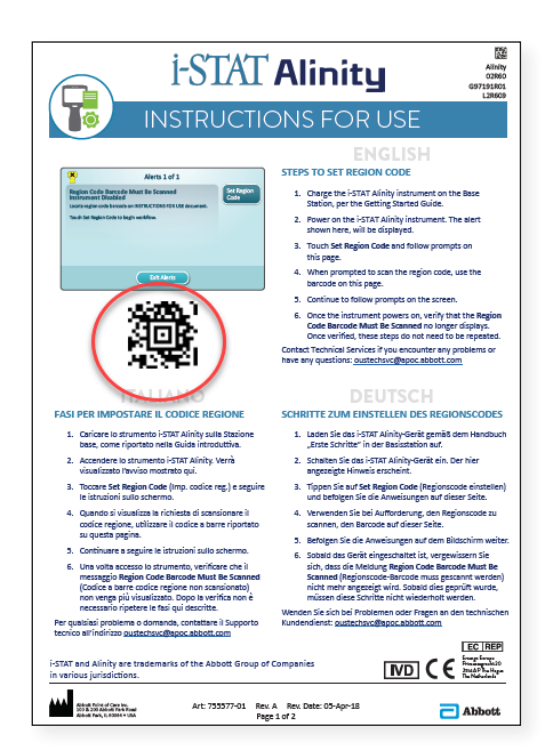

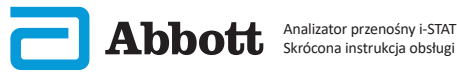

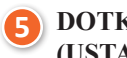

| DOTKNĄĆ PRZYCISKU | SET REGION CODE |
|-------------------|-----------------|
| USTAW KOD REGIONU | )               |

| Alerts 1 of 1                                                                                                    |                    |
|----------------------------------------------------------------------------------------------------|--------------------|
| Region Code Barcode Must Be Scanned<br>Instrument Disabled<br>Locate region code barcode on INSTRUCTIONS FOR USE document. | Set Region<br>Code |
| Touch Instrument Service to begin workflow.                                                                                |                    |
|                                                                                                    |                    |
|                                                                                                    |                    |
| Exit Alerts                                                                                                    |                    |

- 1. Dotknąć przycisku **Set Region Code** (Ustaw kod regionu) i postępować zgodnie z instrukcjami wyświetlanymi na ekranie.
- 2. Po wyświetleniu monitu zeskanować kod regionu widniejący na pudełku lub w piśmie.
- 3. Postępować zgodnie z instrukcjami wyświetlanymi na ekranie.
- 4. Po włączeniu urządzenia alert **Region Code Barcode** (Kod kreskowy regionu) nie powinien być już wyświetlany. Przejść do **KROKU ()** .

Jeśli znowu zostanie wyświetlony ekran alertu, powtórzyć **KROK** (5). Jeśli znowu zostanie wyświetlony ekran alertu, skontaktować się z przedstawicielem firmy Abbott.

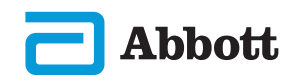

#### 6) KOŃCZENIE KONFIGURACJI URZĄDZENIA

Włączyć urządzenie, postępować zgodnie z sekwencją i instrukcjami wyświetlanymi na ekranie.

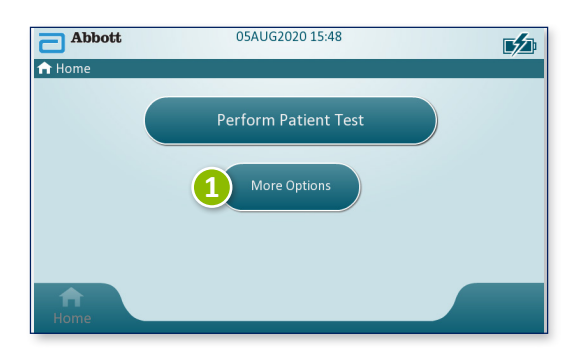

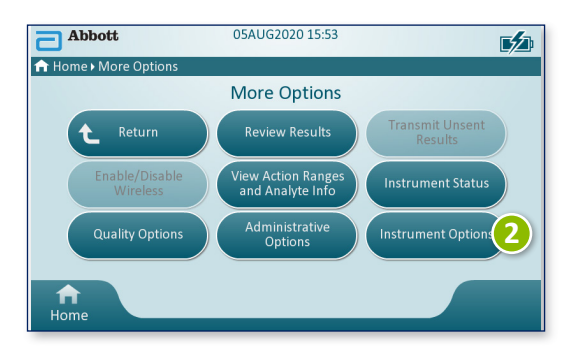

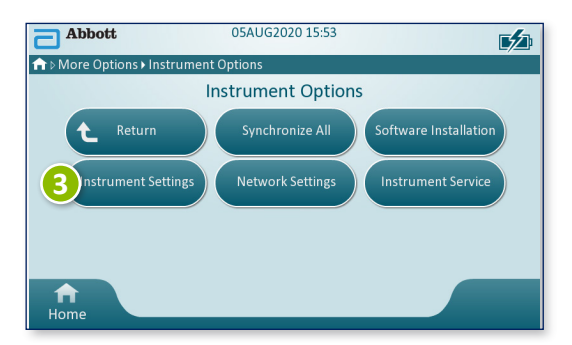

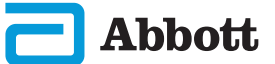

# ROZDZIAŁ 1

# KONFIGURACJA URZĄDZENIA (nowe urządzenia) CD.

#### 6) KOŃCZENIE KONFIGURACJI URZĄDZENIA CD.

# Ustawianie języka

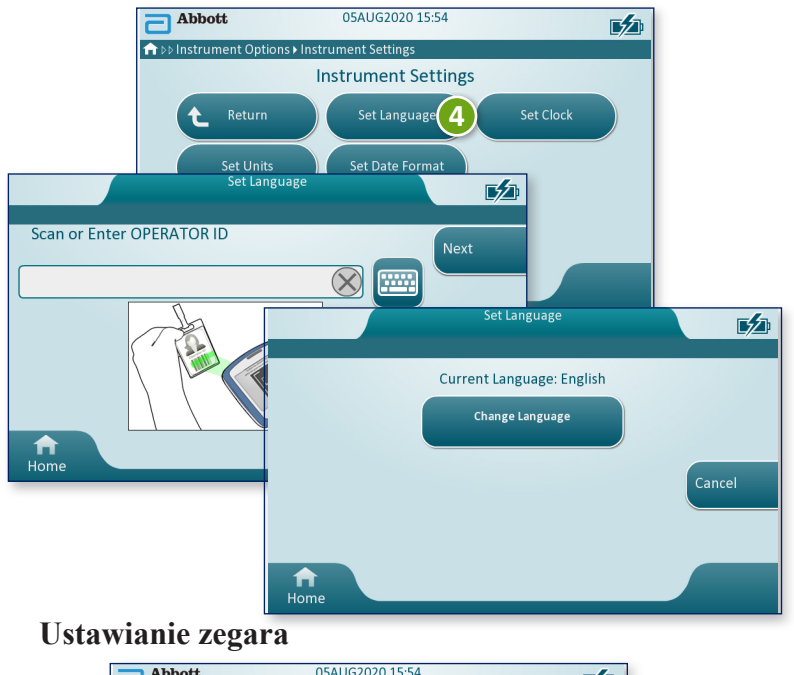

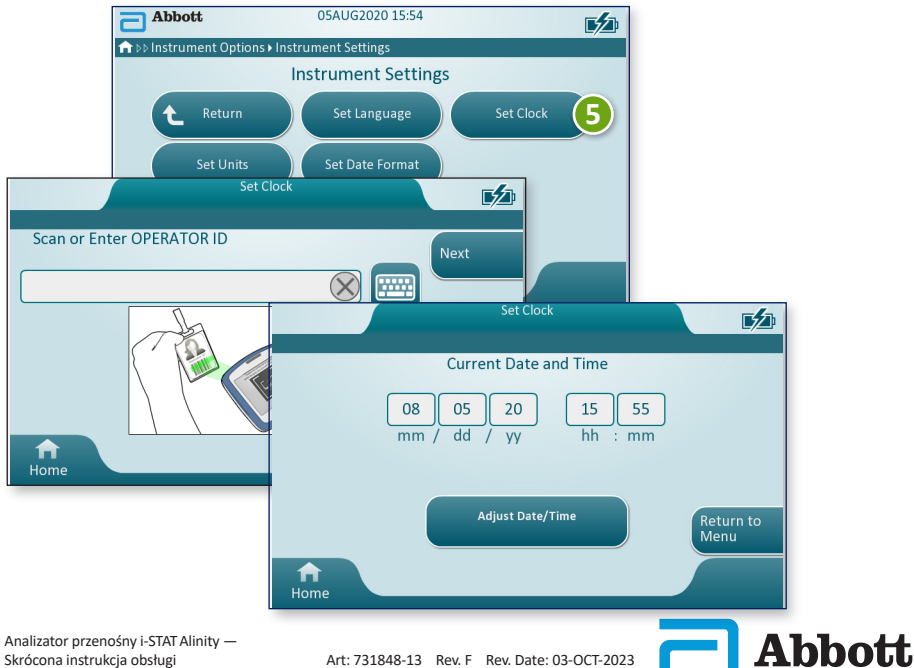

KOŃCZENIE KONFIGURACJI URZĄDZENIA CD.

# Ustawianie jednostek

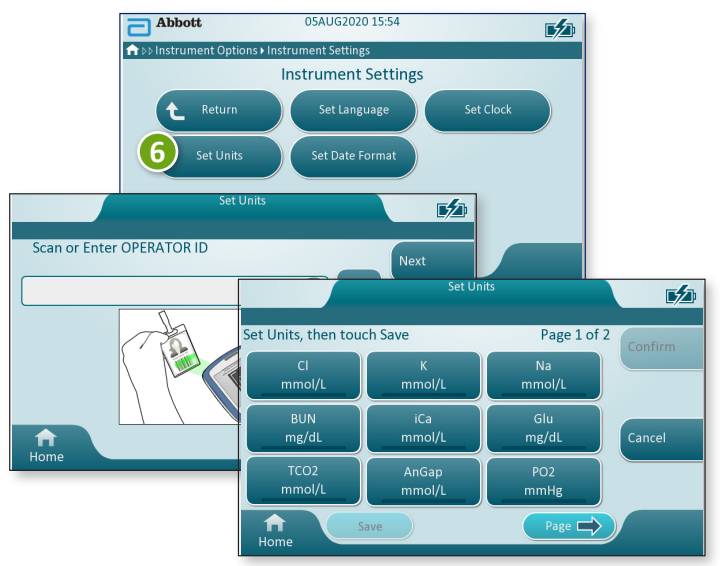

**UWAGA:** Dostępność wkładów zależy od regionu. Informacje o dostępności na konkretnych rynkach można uzyskać u lokalnego przedstawiciela firmy.

# Ustawianie formatu daty

Abbott Analizator przenośny i-STAT Alinity – Skrócona instrukcja obsługi

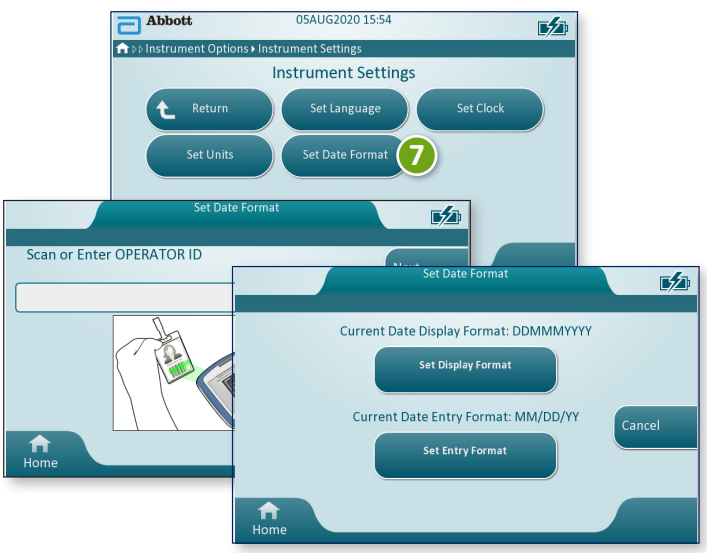

KONFIGURACJA URZĄDZENIA ZOSTAŁA ZAKOŃCZONA

# **ROZDZIAŁ 2**

#### **ELEMENTY SYSTEMU**

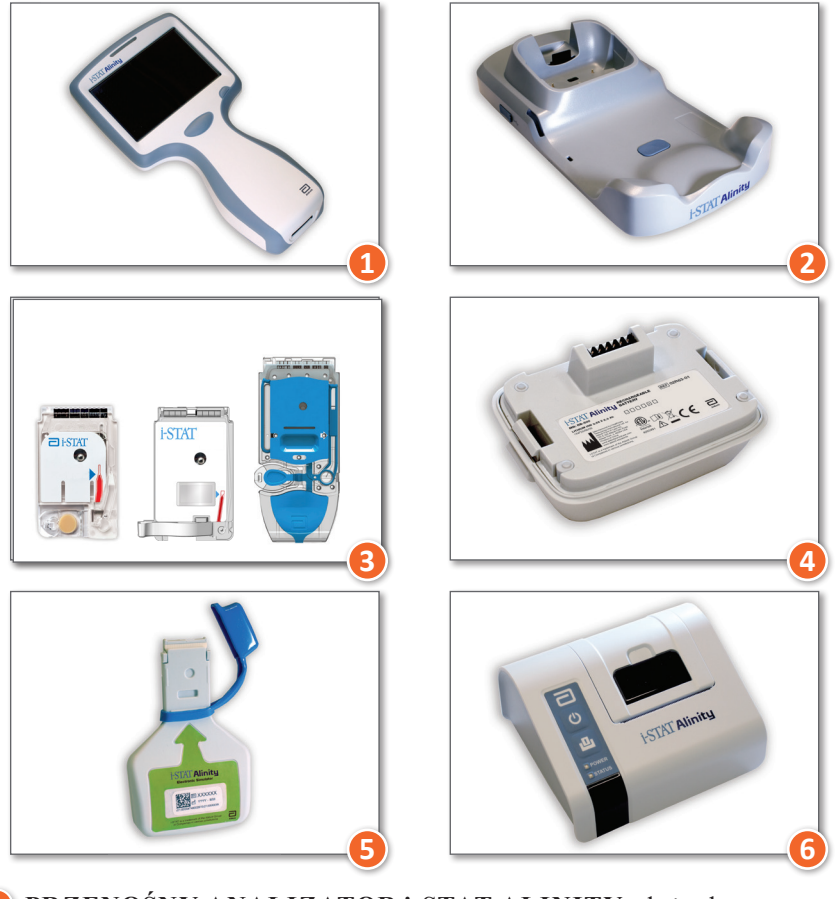

- PRZENOŚNY ANALIZATOR i-STAT ALINITY: służy do wykonywania badań z użyciem wkładów, przeglądania wyników badań i przeprowadzania testów kontroli jakości (KJ).
- 2 Stacja bazowa i-STAT ALINITY: służy do ładowania akumulatora zainstalowanego w przenośnym analizatorze i-STAT Alinity.
- Wkłady i-STAT: zawierają czujniki i odczynniki do badań próbek pacjentów oraz płyny do testów jakości.
- 4 Akumulator i-STAT ALINITY: stanowi główne źródło zasilania urządzenia.
- Symulator elektroniczny i-STAT ALINITY: umożliwia niezależną kontrolę elementów termicznych urządzenia i weryfikację powodzenia aktualizacji oprogramowania.
- **6 DRUKARKA i-STAT Alinity:** służy do drukowania danych zapisanych na urządzeniu.

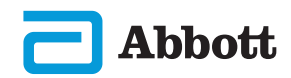

#### WKŁAD i-STAT

Szczegółowe informacje na ten temat zawiera rozdział JAK PRZEPROWADZIĆ BADANIE PRÓBEK PACJENTA w niniejszej instrukcji.

#### ELEKTRONICZNY SYMULATOR i-STAT ALINITY

Szczegółowe informacje na ten temat zawiera rozdział JAK PRZEPROWADZIĆ BADANIE KONTROLI JAKOŚCI w niniejszej instrukcji.

#### ANALIZATOR PRZENOŚNY i-STAT ALINITY

Aby uzyskać najlepsze rezultaty, należy przestrzegać poniższych środków ostrożności, które pozwolą zapobiec uszkodzeniu urządzenia, zapewnić bezpieczeństwo operatora i integralność wyników.

#### NALEŻY:

- Zachować ostrożność podczas umieszczania urządzenia na niestabilnej powierzchni, np. na łóżku pacjenta. Umieszczenie urządzenia na niestabilnej powierzchni może spowodować jego upadek. Urządzenie należy umieścić na stole lub szafce, aby zminimalizować prawdopodobieństwo upadku.
- Zawsze umieszczać urządzenie i urządzenia peryferyjne na stabilnej powierzchni w miejscu, w którym nie spowodują obrażeń w razie upadku.
- Używać wyłącznie akcesoriów i materiałów eksploatacyjnych wskazanych lub dostarczonych do urządzenia przez firmę Abbott Point of Care.
- Chronić pacjentów przed zakażeniami szpitalnymi poprzez dezynfekowanie urządzenia co jakiś czas oraz każdorazowo po rozlaniu lub przeniesieniu krwi na urządzenie.
- Postępować zgodnie z wytycznymi dotyczącymi integracji urządzeń bezprzewodowych w środowisku szpitalnym.
- Utrzymywać wkład i urządzenie w temperaturze pokojowej pomieszczenia, w którym będą używane. Skraplanie wilgoci na zimnym wkładzie może uniemożliwić właściwy kontakt z urządzeniem.
- W sprawie lokalnych, wojewódzkich i/lub krajowych wymagań dotyczących utylizacji należy skontaktować się z odnośnymi władzami.

#### NIE NALEŻY:

- Podejmować prób wyjęcia wkładu w trakcie cyklu badania. Wykonanie tej czynności wymaga użycia siły, co mogłoby skutkować uszkodzeniem urządzenia. Komunikat Cartridge Locked in Instrument. Do Not Attempt to Remove the Cartridge (Wkład zablokowany w urządzeniu. Nie próbuj wyjmować wkładu) jest wyświetlany na ekranie do momentu, gdy urządzenie odblokuje wkład.
- Wyjmować akumulatora podczas procesu badania. Przed wyjęciem akumulatora należy upewnić się, że urządzenie jest wyłączone.
- Używać urządzenia w warunkach temperatury i wilgotności przekraczających jego zakres roboczy.
- Dokonywać jakichkolwiek niezatwierdzonych napraw lub przeróbek produktu, gdyż mogą one spowodować obrażenia ciała lub uszkodzenie urządzenia.

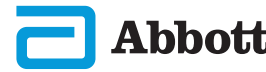

#### ANALIZATOR PRZENOŚNY i-STAT ALINITY (CD.)

#### UWAGA:

- Ochrona zapewniana przez urządzenie może ulec pogorszeniu wskutek użytkowania w sposób niezgodny ze specyfikacją firmy Abbott Point of Care.
- Operatorzy powinni stosować standardowe środki ostrożności podczas pracy z urządzeniem, wkładami i urządzeniami peryferyjnymi, aby chronić się przed czynnikami chorobotwórczymi przenoszonymi przez krew. Standardowe środki ostrożności, takie jak noszenie rękawiczek, mają na celu ochronę personelu przed czynnikami chorobotwórczymi przenoszonymi przez krew i inne płyny ustrojowe. Te środki ostrożności opierają się na założeniu, że krew, płyny ustrojowe i tkanka mogą zawierać czynniki zakaźne i w związku z tym powinny być traktowane jako materiały stanowiące zagrożenie biologiczne.
- Urządzenie może przestać działać z powodu uszkodzenia spowodowanego niewłaściwym obchodzeniem się z nim — na przykład upuszczeniem urządzenia.
- Placówki kliniczne wymagające zapewnienia odporności na awarie powinny mieć dostępne zapasowe urządzenie lub inne źródło wykonywania badań.
- Analizator i jego urządzenia peryferyjne nie mają atestu potwierdzającego możliwość użytkowania w atmosferze wzbogaconej w tlen.
- Zsynchronizowanie daty/godziny na urządzeniu z menedżerem danych z nieprawidłową datą/godziną może uniemożliwić korzystanie z urządzenia. Aby wyłączyć automatyczną synchronizację daty/godziny, należy uruchomić funkcję Set Clock (Ustaw zegar) i usunąć zaznaczenie pola Synchronize Clock with Data Manager (Synchronizuj zegar z menedżerem danych). Następnie należy nacisnąć opcję Set Date/Time Manually (Ustaw datę/godzinę ręcznie) i ustawić prawidłową datę/godzinę.

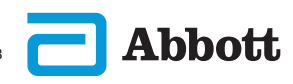

#### AKUMULATOR ANALIZATORA PRZENOŚNEGO i-STAT ALINITY

Akumulatory zostały zaprojektowane w taki sposób, aby zapewnić bezpieczne źródło zasilania o dużej pojemności w stosunkowo niewielkiej, lekkiej obudowie. W przypadku niewłaściwego użycia lub nadużycia akumulatory te mogą jednak być niebezpieczne. Należy przestrzegać poniższych wskazówek dotyczących bezpiecznego obchodzenia się z akumulatorami, ich użytkowania i utylizacji.

#### NALEŻY:

- Przestrzegać instrukcji ładowania zawartych w Instrukcji czynności wstępnych.
- Przed pierwszym użyciem ładować nowy akumulator przez 4 godziny. Całkowicie rozładowany akumulator będzie naładowany w 100% i gotowy do użytku po 4 godzinach.
- Korzystać wyłącznie z akumulatora zakupionego od firmy Abbott Point of Care.
- Używać wyłącznie akcesoriów i materiałów eksploatacyjnych wskazanych lub dostarczonych do urządzenia przez firmę Abbott Point of Care.
- · Zawsze mieć pod ręką zapasowy, naładowany akumulator.
- · Przechowywać naładowany akumulator w oryginalnym opakowaniu.
- Skontaktować się z odnośnymi władzami w sprawie lokalnych, wojewódzkich i/lub krajowych wymagań dotyczących utylizacji lub recyklingu akumulatorów litowo-jonowych.

#### NIE NALEŻY:

- Rozmontowywać, otwierać ani przecinać akumulatora.
- Narażać akumulatora na działanie wysokiej temperatury lub ognia. Należy unikać przechowywania w miejscu nasłonecznionym.
- Zwierać akumulatora. Nie należy przechowywać akumulatorów w sposób, który mógłby spowodować ich zwarcie lub zetknięcie ich styków z metalowymi przedmiotami.
- Narażać akumulatorów na wstrząsy mechaniczne.
- Otwierać, rozmontowywać, przerabiać, zgniatać, spalać, przecinać ani narażać na działanie wysokich temperatur. W akumulatorach znajdują się toksyczne gazy i płyny.
- Umieszczać akumulatora w atmosferze wzbogaconej w tlen.
- Dokonywać jakichkolwiek niezatwierdzonych napraw lub przeróbek produktu, gdyż mogą one spowodować obrażenia ciała lub uszkodzenie urządzenia.

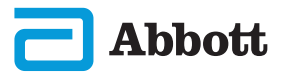

#### AKUMULATOR ANALIZATORA PRZENOŚNEGO i-STAT ALINITY (cd.)

#### UWAGA:

- W pełni naładowany akumulator ulega samoistnemu rozładowaniu z upływem czasu, jeśli nie jest okresowo ładowany. Aby zapobiec samoistnemu rozładowaniu akumulatora, należy go przechowywać w urządzeniu zadokowanym w podłączonej do zasilania stacji bazowej.
- Ochrona zapewniana przez urządzenie może ulec pogorszeniu wskutek użytkowania w sposób niezgodny ze specyfikacją firmy Abbott Point of Care.
- Analizator i jego urządzenia peryferyjne nie mają atestu potwierdzającego możliwość użytkowania w atmosferze wzbogaconej w tlen.
- W przypadku wycieku elektrolitu z akumulatora nie wolno dopuścić do kontaktu wyciekającego elektrolitu ze skórą lub oczami. W przypadku dojścia do kontaktu należy przemyć miejsce kontaktu dużą ilością wody i skontaktować się z lekarzem.

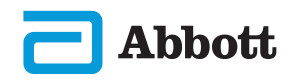

# ELEMENTY SYSTEMU (CD.) ŚRODKI OSTROŻNOŚCI I OGRANICZENIA (CD.) STACJA BAZOWA i-STAT ALINITY

Ze względów bezpieczeństwa podczas korzystania ze stacji bazowej:

#### NALEŻY:

- Używać wyłącznie akcesoriów i materiałów eksploatacyjnych wskazanych lub dostarczonych do urządzenia przez firmę Abbott Point of Care.
- Używać wyłącznie zasilacza dostarczonego ze stacją bazową. Próba użycia zasilacza innego typu może spowodować uszkodzenie urządzenia i zagrożenie pożarem lub wybuchem.
- Zainstalować wszystkie kable i zasilacze w taki sposób, aby nie stwarzały ryzyka potknięcia się. Sprzęt należy montować w taki sposób, aby kable i akcesoria nie znajdowały się w pobliżu przejść.
- Do ładowania zawsze należy używać stacji bazowej. Informacje na temat prawidłowego ładowania zawiera *Instrukcja czynności wstępnych* dotycząca akumulatora.
- Do portu drukarki stacji bazowej należy podłączać tylko drukarki dostarczone przez firmę Abbott Point of Care.
- W sprawie lokalnych, wojewódzkich i/lub krajowych wymagań dotyczących utylizacji należy skontaktować się z odnośnymi władzami.

#### NIE NALEŻY:

- Próbować podłączać do stacji bazowej jakichkolwiek nieizolowanych elektrycznie urządzeń.
- Podłączać stacji bazowej do niezatwierdzonych urządzeń medycznych lub innych.
- Umieszczać metalowych przedmiotów na lub w pobliżu odsłoniętych styków ładowania akumulatora.
- Umieszczać urządzenia w atmosferze wzbogaconej w tlen.
- Dokonywać jakichkolwiek niezatwierdzonych napraw lub przeróbek produktu, gdyż mogą one spowodować obrażenia ciała lub uszkodzenie urządzenia.

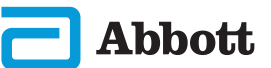

#### STACJA BAZOWA i-STAT ALINITY (CD.)

#### UWAGA:

- Wtyczka zasilacza sieciowego służy do odłączania stacji bazowej, dlatego należy zainstalować (lub zlokalizować) gniazdko zasilania w pobliżu stacji bazowej, aby mieć do niego łatwy dostęp w razie konieczności odłączenia stacji bazowej. Po prawidłowym podłączeniu do zasilania świeci się niebieska kontrolka na stacji bazowej. Po zadokowaniu urządzenia zaświeci się niebieska kontrolka nad ekranem. Może to nastąpić z opóźnieniem kilku sekund. Jeśli niebieska kontrolka nie świeci się, należy sprawdzić zasilanie. Należy upewnić się, że stacja bazowa jest prawidłowo podłączona i że urządzenie jest prawidłowo osadzone w stacji bazowej.
- Ochrona zapewniana przez urządzenie może ulec pogorszeniu wskutek użytkowania w sposób niezgodny ze specyfikacją firmy Abbott Point of Care.
- Analizator i jego urządzenia peryferyjne nie mają atestu potwierdzającego możliwość użytkowania w atmosferze wzbogaconej w tlen.
- Stacja bazowa musi znajdować się na płaskiej, poziomej powierzchni, takiej jak blat stołu. Upadek urządzenia może spowodować obrażenia. Zawsze należy umieszczać urządzenie na stabilnej, poziomej powierzchni w miejscu, gdzie nie spowoduje obrażeń w razie upadku.

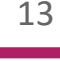

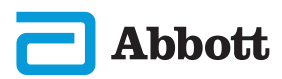

# **ROZDZIAŁ 2**

# ELEMENTY SYSTEMU (CD.) ŚRODKI OSTROŻNOŚCI I OGRANICZENIA (CD.)

#### DRUKARKA i-STAT ALINITY

Aby uzyskać najlepsze wyniki, podczas korzystania z drukarki i-STAT Alinity należy przestrzegać poniższych środków ostrożności.

#### NALEŻY:

- Korzystać wyłącznie z akumulatora zakupionego od firmy Abbott Point of Care.
- Używać wyłącznie zasilacza dostarczonego z zestawem drukarki i-STAT Alinity.
- Podczas próby drukowania z przenośnego analizatora i-STAT Alinity należy użyć drukarki i-STAT Alinity.
- W sprawie lokalnych, wojewódzkich i/lub krajowych wymagań dotyczących utylizacji należy skontaktować się z odnośnymi władzami.

#### NIE NALEŻY:

- Używać drukarki bez papieru.
- Przeciągać papier przez mechanizm podawania papieru. Może to spowodować uszkodzenie drukarki. Należy używać przycisku podawania papieru.
- Stwarzać ryzyka potknięcia się o przewód zasilacza.
- Umieszczać drukarki w atmosferze wzbogaconej w tlen.
- Wykonywać czynności na urządzeniu lub drukarce przed zakończeniem drukowania, ponieważ spowoduje to przerwanie drukowania. Jeśli drukowanie zostanie przerwane, należy ponownie wyrównać urządzenie i drukarkę lub umieścić urządzenie w stacji bazowej, aby wznowić drukowanie.
- Umieszczać drukarek obok siebie. Może to spowodować problemy z komunikacją urządzenia z drukarką.

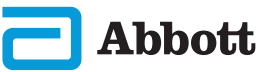

# ELEMENTY SYSTEMU (CD.) ŚRODKI OSTROŻNOŚCI I OGRANICZENIA (CD.) DRUKARKA i-STAT ALINITY (CD.)

#### UWAGA:

- Analizator i jego urządzenia peryferyjne nie mają atestu potwierdzającego możliwość użytkowania w atmosferze wzbogaconej w tlen.
- W przypadku wycieku elektrolitu z akumulatora nie wolno dopuścić do kontaktu wyciekającego elektrolitu ze skórą lub oczami. W przypadku dojścia do kontaktu należy przemyć miejsce kontaktu dużą ilością wody i skontaktować się z lekarzem.
- Jeśli wydruk jest niezgodny z oceną kliniczną pacjenta, należy sprawdzić, czy wybrano właściwy rekord pacjenta (identyfikator pacjenta, datę i godzinę badania itd.). Jeśli rekord jest niewłaściwy, należy wybrać odpowiedni rekord i wydrukować go. Jeśli wydruk nadal jest niezgodny z danymi na urządzeniu, drukarka wymaga naprawy i nie wolno używać wydrukowanych wyników. Jeśli dostępna jest inna drukarka, należy ponowić próbę.
- Jarzeniowe źródła światła mogą powodować zakłócenia w komunikacji z drukarką i-STAT Alinity. Jeśli światło z dostatecznie bliskiego lub jasnego jarzeniowego źródła światła pada bezpośrednio na okienko podczerwieni (IR) drukarki, może ona nie zareagować po wysłaniu rekordów do wydruku za pośrednictwem połączenia szeregowego (przewodowego) do stacji bazowej.

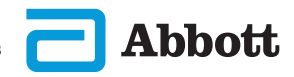

# **ROZDZIAŁ 3**

# UKŁAD ELEMENTÓW URZĄDZENIA

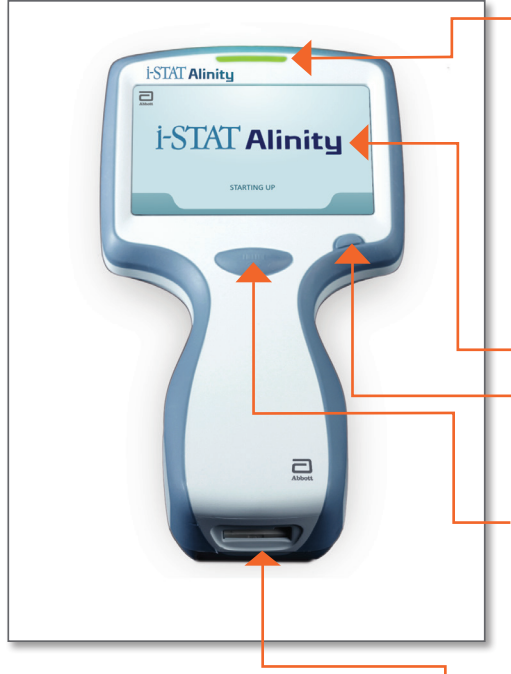

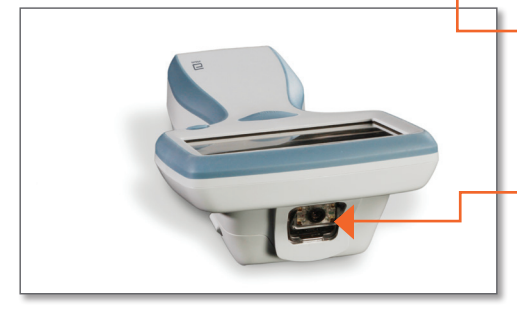

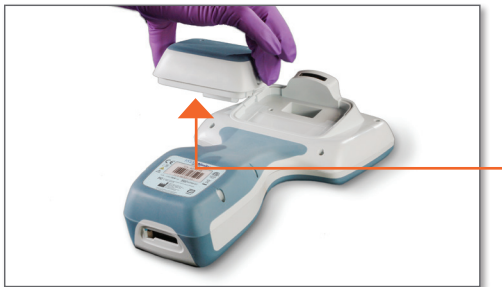

WSKAŹNIK LED: wskazuje status urządzenia.

> **ZIELONY:** trwa uruchamianie urządzenia lub wyniki badania są gotowe.

BIAŁY: trwa przetwarzanie wkładu.

CZERWONY: wymaga natychmiastowej uwagi.

NIEBIESKI: trwa ładowanie akumulatora.

ŻÓŁTY: urządzenie drukuje.

#### EKRAN WYŚWIETLACZA

#### PRZYCISK ZASILANIA:

nacisnać i przytrzymać przycisk przez 2 sekundy, aby włączyć lub wyłączyć zasilanie urzadzenia.

#### PRZYCISK PRZECHWYTYWANIA KODU KRESKOWEGO:

nacisnąć i przytrzymać przycisk, aby przechwycić kod kreskowy. O pomyślnym lub niepomyślnym przechwyceniu kodu kreskowego informuje stosowny sygnał dźwiękowy.

#### **GNIAZDO WKŁADU:**

umieszczenie wkładu lub symulatora elektronicznego w gnieździe wkładu umożliwia rozpoczęcie badania.

# **KAMERA I PORT**

PODCZERWIENI: kamerę uruchamia się przez naciśnięcie i przytrzymanie przycisku przechwytywania kodu kreskowego. Na wyświetlaczu widać obiekt z kadru kamery. Port podczerwieni przesyła informacje z analizatora do drukarki przenośnej.

**AKUMULATOR:** Akumulator stanowi jedyne źródło zasilania urządzenia.

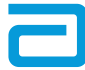

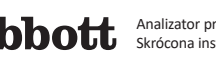

#### **ELEMENTY EKRANU I ICH ZNACZENIE**

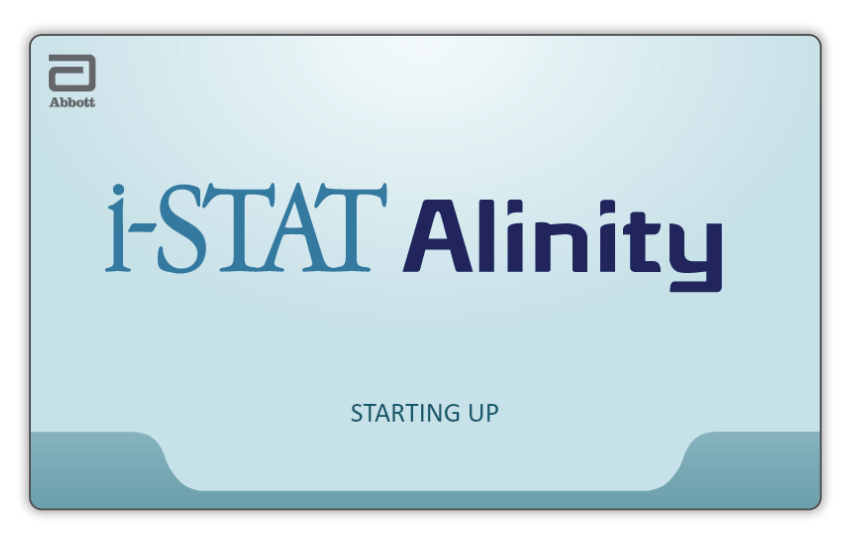

Po naciśnięciu przycisku zasilania i rozpoczęciu procedury uruchamiania urządzenia wskaźnik LED zmieni kolor na zielony, a na ekranie na krótko pojawi się napis i-STAT Alinity. W trakcie procedury uruchamiania analizator przenośny i-STAT Alinity przeprowadza serię autotestów.

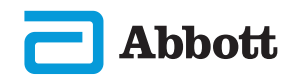

# ELEMENTY EKRANU I ICH ZNACZENIE (CD.)

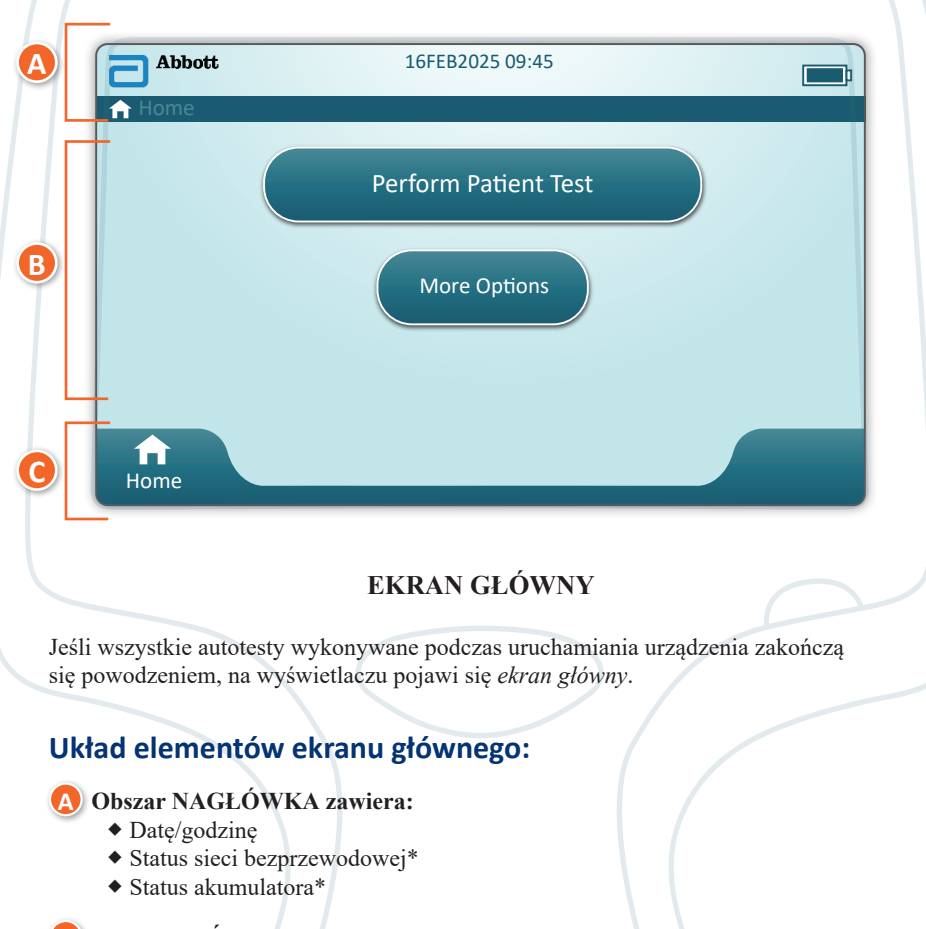

#### **B** Obszar GŁÓWNY zawiera:

- Przyciski dające dostęp do sekwencji działania
  - ♦ Przycisk Perform Patient Test (Zbadaj próbkę pacjenta)
  - ♦ Przycisk More Options (Więcej opcji)

#### **C** Obszar STOPKI zawiera:

Przycisk strony głównej

\*Ikony ekranu i ich opisy zamieszczono na stronie 21.

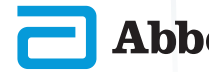

## ELEMENTY EKRANU I ICH ZNACZENIE (CD.)

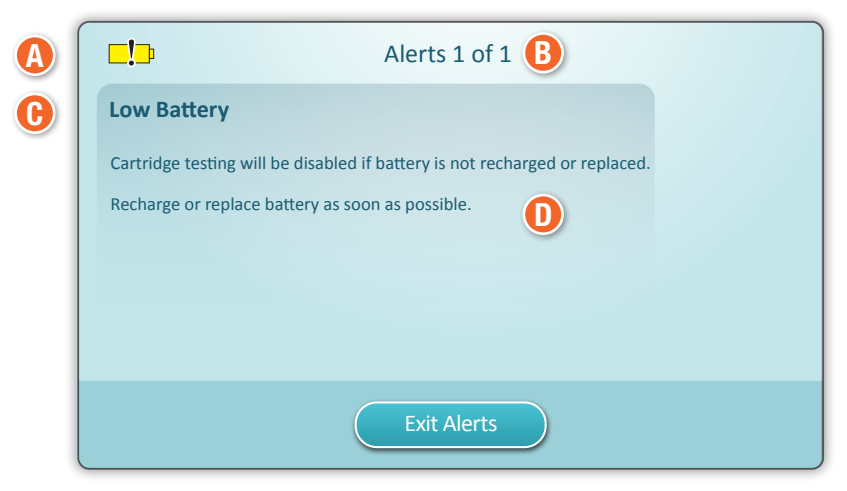

EKRAN ALERTÓW

Jeśli co najmniej jeden z autotestów wykonywanych podczas uruchamiania urządzenia zakończy się niepowodzeniem, na wyświetlaczu pojawi się ekran alertów pokazany na powyższym **przykładzie**.

#### Układ elementów ekranu alertów:

#### 🚯 IKONA OSTRZEŻENIA lub BLOKADY:

Wskazuje status alertu.

- Y Urządzenie jest zablokowane do chwili spełnienia wymagań
- Iub □□ Ostrzeżenie dotyczące urządzenia
- **B** WSKAŹNIK ALERTÓW:

Wyświetla liczbę alertów

#### 🕒 NAZWA ALERTU

#### **D** OPIS ALERTU:

Wyświetla przyczynę i rozwiązanie

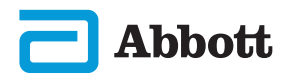

# ELEMENTY EKRANU I ICH ZNACZENIE (CD.)

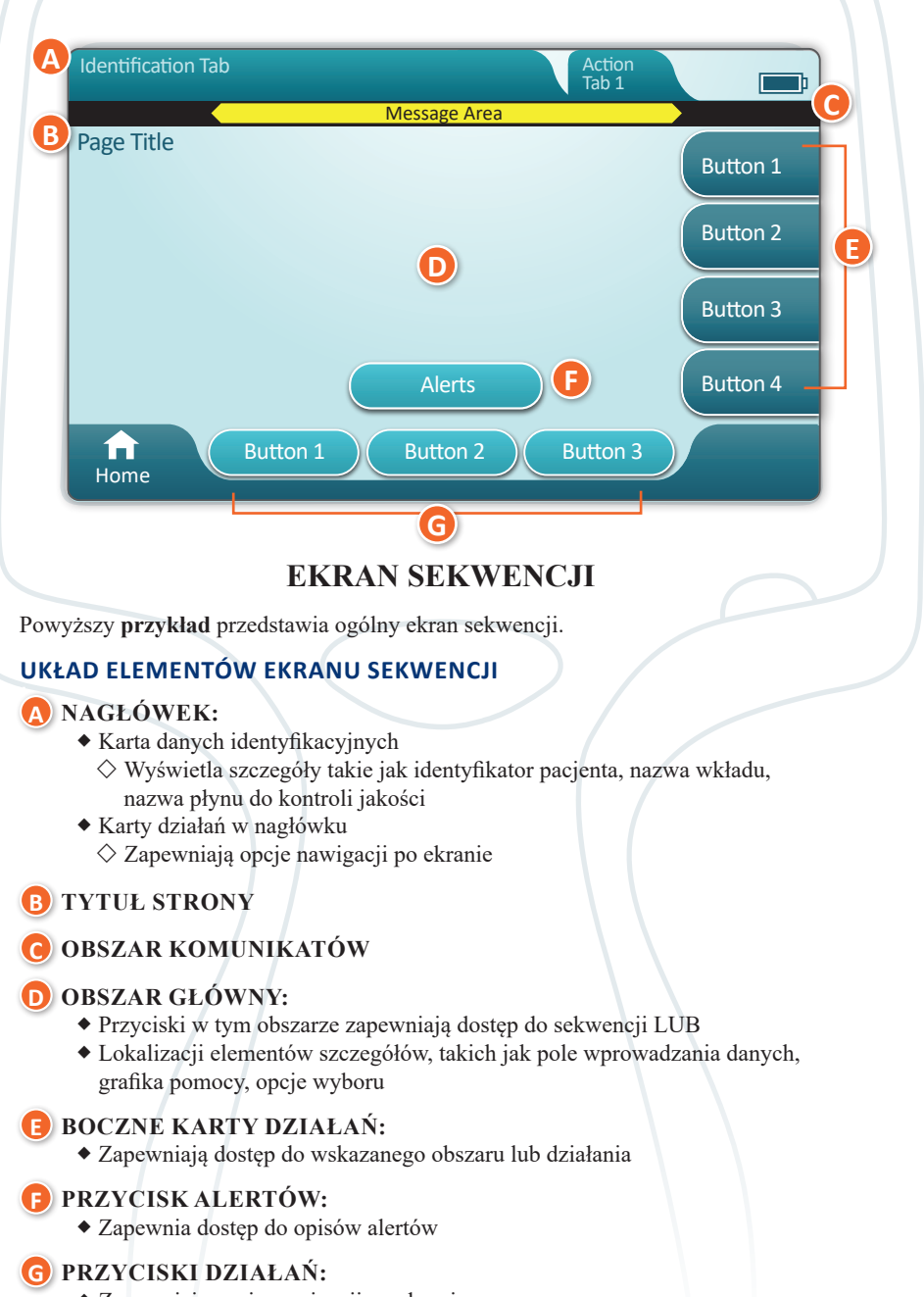

Zapewniają opcje nawigacji po ekranie

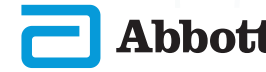

Abbott Analizator przenośny i-STAT Alinity – Skrócona instrukcja obsługi

#### **ROZDZIAŁ** 4

#### ELEMENTY EKRANU I ICH ZNACZENIE (CD.)

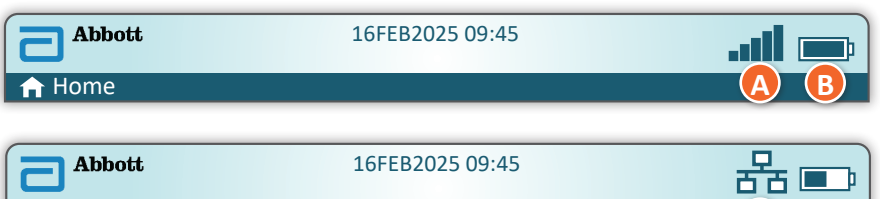

🔒 Home

| Status sieci<br>bezprzewodowej |                                         | B Status akumulatora |                                           | C Status sieci |                            |
|--------------------------------|-----------------------------------------|----------------------|-------------------------------------------|----------------|----------------------------|
| at l                           | Najlepszy                               | <b>i an</b> i        | W pełni naładowany                        | 格              | Połączono                  |
|                                | Bardzo dobry                            | <b>—</b>             | Naładowany<br>w około 1/2                 | ×              | Wyłączono                  |
|                                | Dobry                                   |                      | Wkrótce wymagane<br>będzie naładowanie    | Ikony          | alertów                    |
|                                | Średni                                  | <b>N</b>             | Należy natychmiast<br>naładować           |                | Powodzenie                 |
|                                | Słaby                                   | Ładowan              | ie akumulatora                            |                |                            |
|                                | Brak sygnału                            |                      | Błyskawica wskazuje<br>trwające ładowanie | 8              | Niepowo-<br>dzenie         |
|                                | Brak<br>połączenia                      |                      | Błyskawica wskazuje<br>trwające ładowanie | 55             | Ostrzeżenie                |
| .*                             | Sieć bezprzewo-<br>dowa wyłączona       |                      | Błyskawica wskazuje<br>trwające ładowanie |                |                            |
| ¢.                             | Łączenie z siecią<br>bezprzewodową      |                      |                                           | 8              | Urządzenie<br>zablokowane  |
|                                | Niedozwolona<br>sieć bezprzewo-<br>dowa |                      |                                           | <b>i</b>       | Informacje                 |
| Ikony instruktażowe            |                                         |                      | 2                                         |                | Niski poziom               |
| ÷                              |                                         | Obowiązkow           | e                                         |                | naładowania<br>akumulatora |

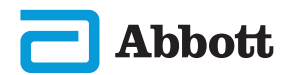

6

#### INFORMACJE O WKŁADACH

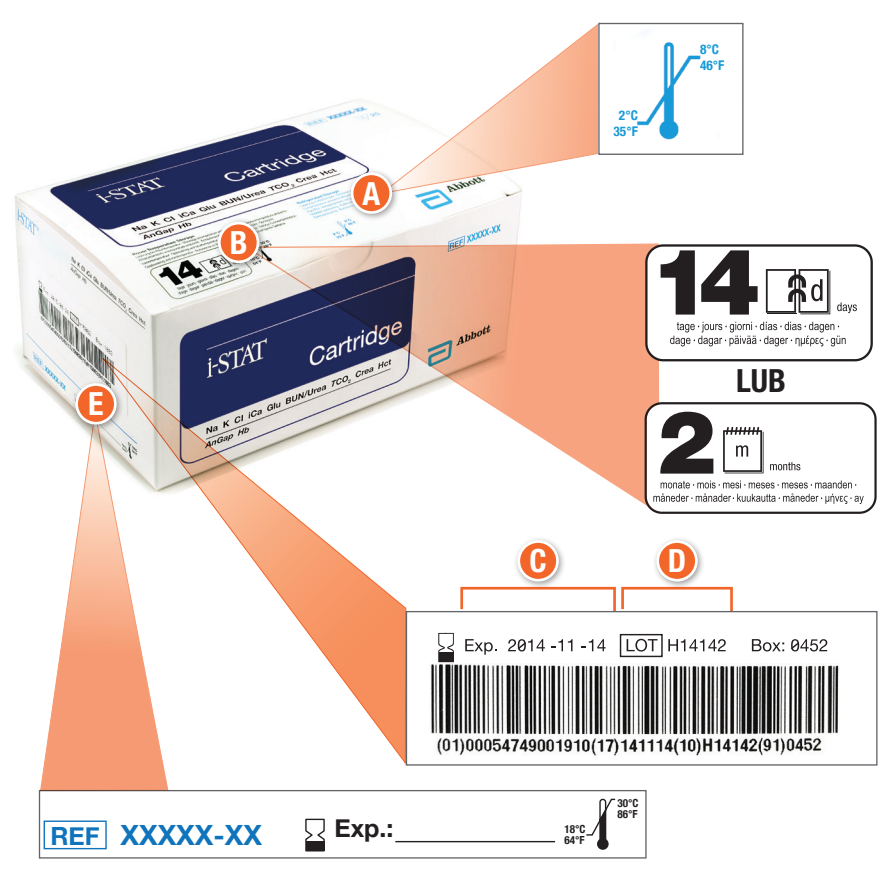

#### **UKŁAD ELEMENTÓW NA PUDEŁKU:**

- 🚯 Wskaźnik temperatury przechowywania w lodówce: 2–8°C (35–46°F)
- B Wskazanie okresu przydatności do użycia w przypadku przechowywania w temperaturze pokojowej
- 🕒 Data ważności w przypadku przechowywania w lodówce
- 🕕 Numer SERII wkładu
- Miejsce na zapisanie daty ważności w przypadku przechowywania w temperaturze pokojowej

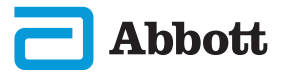

# INFORMACJE O WKŁADACH (CD.)

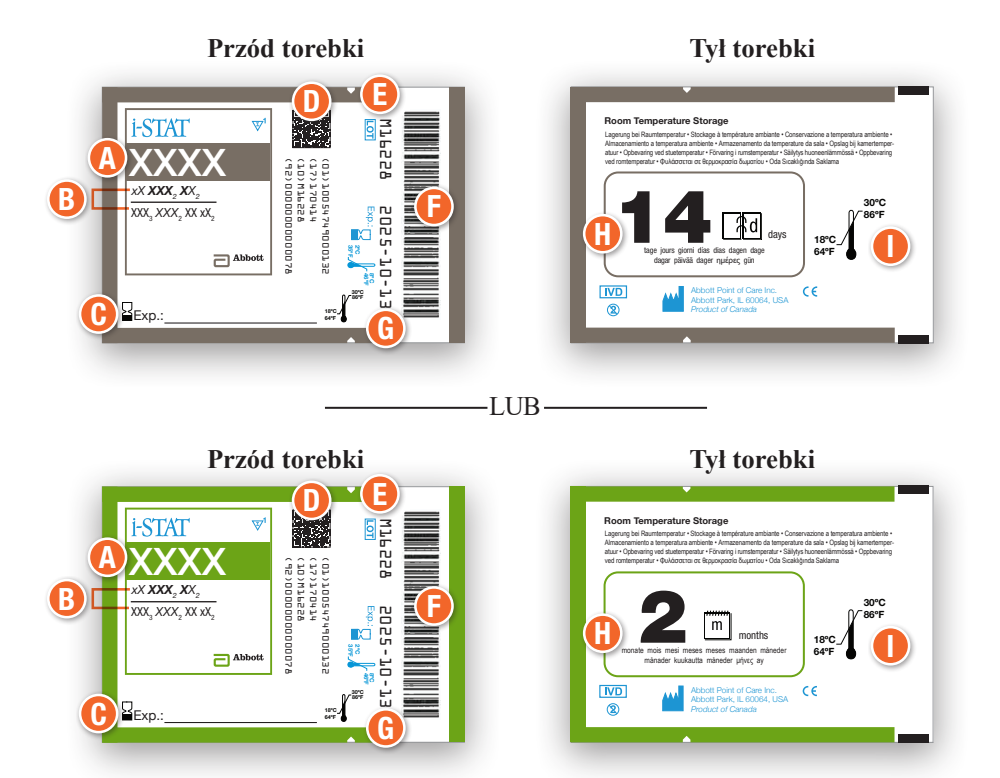

#### **UKŁAD ELEMENTÓW TOREBKI:**

- 🔥 Nazwa wkładu
- B Anality wartości mierzone i obliczane
- Miejsce na zapisanie daty ważności w przypadku przechowywania w temperaturze pokojowej
- 🕖 Kod kreskowy 2D do kontroli jakości produkcji; nie do skanowania
- 🕒 Numer SERII wkładu
- 🕞 Kod kreskowy torebki z wkładem
- 🕒 Data ważności w przypadku przechowywania w lodówce
- Wskazanie okresu przydatności do użycia w przypadku przechowywania w temperaturze pokojowej
- I) Zakres temperatury pokojowej podczas przechowywania

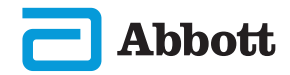

#### INFORMACJE O WKŁADACH (CD.)

#### Opakowanie jednostkowe z przodu

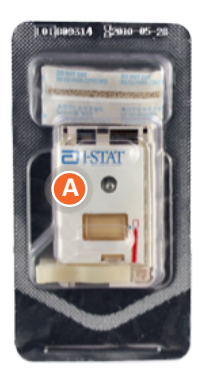

#### Opakowanie jednostkowe z tyłu

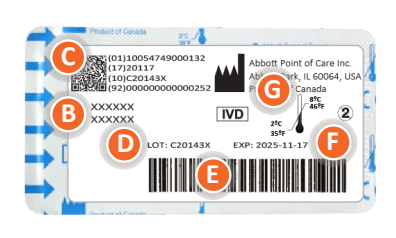

#### UKŁAD ELEMENTÓW OPAKOWANIA JEDNOSTKOWEGO:

- 🛕 Nazwa wkładu
- B Anality mierzone i w stosownych przypadkach obliczane
- 🕒 Kod kreskowy 2D do kontroli jakości produkcji; nie do skanowania
- D Numer SERII wkładu
- E Kod kreskowy opakowania jednostkowego wkładu
- 🕞 Data ważności w przypadku przechowywania w lodówce
- **G** Zakres temperatur przechowywania w lodówce

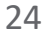

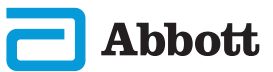

Abbott Analizator przenośny i-STAT Alinity – Skrócona instrukcja obsługi

# **ROZDZIAŁ 6**

## JAK PRZEPROWADZIĆ BADANIE KONTROLI JAKOŚCI INSTRUKCJE PRODUCENTA DOTYCZĄCE SYSTEMU KONTROLI JAKOŚCI (MQSI)

Poniższa lista zawiera definicje elementów instrukcji MQSI dotyczących analizatora i-STAT Alinity.

1. Sprawdzić nowe lub zamienne analizatory za pomocą symulatora elektronicznego

Przed użyciem nowego lub zamiennego urządzenia należy sprawdzić jego działanie za pomocą symulatora elektronicznego.

#### 2. Sprawdzić pasek temperatury nowej partii wkładów

Należy sprawdzić, czy temperatura podczas transportu była utrzymana, dokonując odczytu wartości na pasku temperatury dołączonym do każdego opakowania transportowego.

- 3. Zapewnić właściwe przechowywanie wkładów zgodnie z następującymi kryteriami:
  - Temperatura przechowywania wkładów w lodówce wynosi od 2°C do 8°C (od 35°F do 46°F).
  - Wkłady nie są narażone na temperatury przekraczające 30°C (86°F).
  - Wkłady nie są używane po upływie daty ważności wydrukowanej na opakowaniu indywidualnym i zbiorczym.
  - Wkład wyjęty z lodówki należy pozostawić w opakowaniu indywidualnym w temperaturze pokojowej przez 5 minut przed użyciem.
  - Pudełko z wkładami w opakowaniach należy pozostawić w temperaturze pokojowej przez godzinę przed użyciem.
  - Wkład, który osiągnął temperaturę pokojową, należy opatrzyć nową datą ważności. Patrz Informacje o opakowaniu zbiorczym wkładów.
  - Wkład musi zostać użyty natychmiast po wyjęciu z opakowania indywidualnego.

#### 4. Przeprowadzenie kontroli z użyciem sondy termicznej

Kontrolę z użyciem sondy termicznej należy przeprowadzać za pomocą symulatora elektronicznego co 6 miesięcy na każdym urządzeniu. Kontrolę tę można przeprowadzać w połączeniu z aktualizacjami oprogramowania urządzenia.

# 5. Szkolenie pracowników w zakresie unikania błędów przedanalitycznych i poanalitycznych

Należy przeszkolić użytkowników w zakresie unikania błędów przedanalitycznych, takich jak związane z pobieraniem próbek, opóźnieniami w testowaniu, nieodpowiednim wymieszaniem próbek, a także błędów poanalitycznych (raportowanie wyników i komunikacja).

Mogą obowiązywać dodatkowe wymagania organu akredytacyjnego oraz regulaminy, przepisy lub rozporządzenia, których tutaj nie uwzględniono.

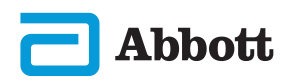

#### JAK PRZEPROWADZIĆ BADANIE KONTROLI JAKOŚCI (CD.) SYMULATOR ELEKTRONICZNY

Symulator elektroniczny i-STAT Alinity jest urządzeniem do kontroli jakości, służącym do oceny zdolności urządzenia i-STAT Alinity do odczytu sygnału elektronicznego z wkładu. Cykl badania z użyciem symulatora elektronicznego trwa około 60 sekund.

Symulator elektroniczny i-STAT Alinity wykonuje niezależną kontrolę działania urządzenia w zakresie przeprowadzania dokładnych i czułych pomiarów napięcia, prądu i rezystancji wkładu. Urządzenie przejdzie lub nie przejdzie tego testu elektronicznego w zależności od tego, czy zmierzy te sygnały w granicach określonych w oprogramowaniu urządzenia.

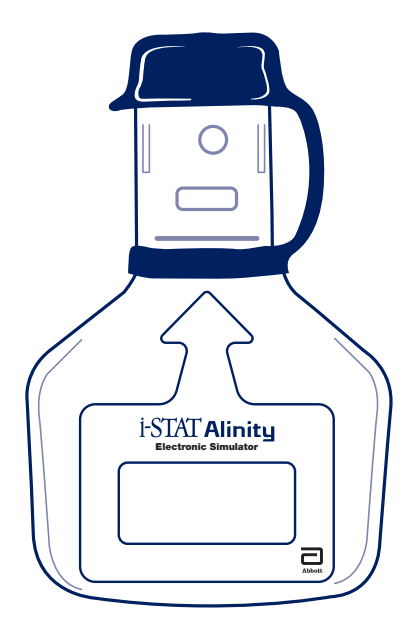

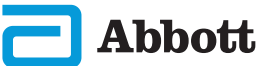

Abbott Analizator przenośny i-STAT Alinity – Skrócona instrukcja obsługi

# **ROZDZIAŁ 6**

# JAK PRZEPROWADZIĆ BADANIE KONTROLI JAKOŚCI (CD.) SYMULATOR ELEKTRONICZNY (CD.)

#### ŚRODKI OSTROŻNOŚCI I OGRANICZENIA

Aby uzyskać najlepsze wyniki, należy przestrzegać następujących środków ostrożności:

#### NALEŻY:

- Używać wyłącznie akcesoriów i materiałów eksploatacyjnych wskazanych lub dostarczonych do urządzenia przez firmę Abbott Point of Care.
- Założyć zaślepkę na styki, gdy symulator elektroniczny nie jest używany, a także podczas czyszczenia lub dezynfekcji.
- W sprawie lokalnych, wojewódzkich i/lub krajowych wymagań dotyczących utylizacji należy skontaktować się z odnośnymi władzami.

#### NIE NALEŻY:

- Podejmować prób wyjęcia symulatora elektronicznego podczas przeprowadzania testu.
- Upuszczać symulatora elektronicznego, ponieważ może to spowodować jego nieprawidłowe działanie.
- Umieszczać symulatora elektronicznego w atmosferze wzbogaconej w tlen.
- Wykonywać nieuprawnionych napraw lub przeróbek produktu.
- Używać symulatora elektronicznego z urządzeniami innymi niż i-STAT Alinity.
- Dotykać obszaru pod zaślepką.

#### UWAGA:

- Działanie urządzenia może ulec pogorszeniu w razie użytkowania go w sposób niezgodny ze specyfikacją firmy Abbott Point of Care.
- Podczas użytkowania może dojść do zanieczyszczenia urządzenia krwią. Operatorzy
  powinni stosować standardowe środki ostrożności podczas pracy z urządzeniem,
  wkładami i urządzeniami peryferyjnymi, aby chronić się przed czynnikami
  chorobotwórczymi przenoszonymi przez krew i inne płyny ustrojowe. Standardowe
  środki ostrożności, takie jak noszenie rękawiczek, mają na celu ochronę personelu
  przed czynnikami chorobotwórczymi przenoszonymi przez krew i inne płyny
  ustrojowe. Te środki ostrożności opierają się na założeniu, że krew, płyny ustrojowe
  i tkanka mogą zawierać czynniki zakaźne i w związku z tym powinny być
  traktowane jako materiały stanowiące zagrożenie biologiczne.
- Analizator i jego urządzenia peryferyjne nie mają atestu potwierdzającego możliwość użytkowania w atmosferze wzbogaconej w tlen.

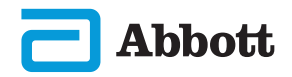

# JAK PRZEPROWADZIĆ BADANIE KONTROLI JAKOŚCI (CD.) SYMULATOR ELEKTRONICZNY (CD.)

Na Home Screen dotknąć przycisku More Options (Więcej opcji), a następnie przycisku Quality Options (Opcje jakości).

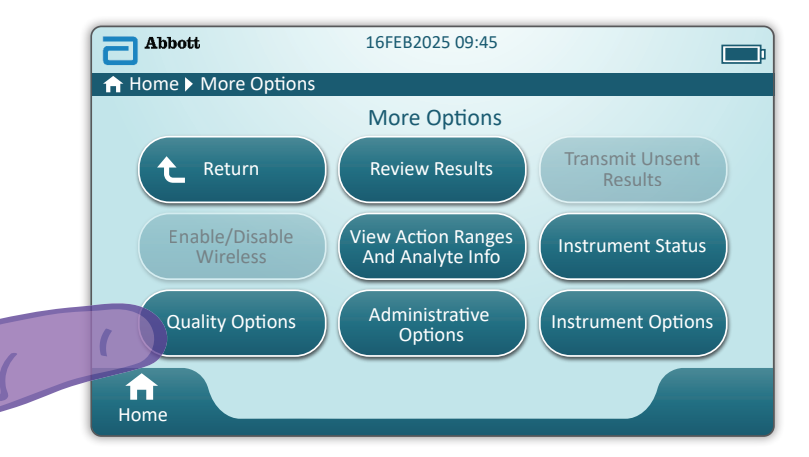

Następnie dotknąć przycisku **Perform Electronic Simulator Test** (Przeprowadź test symulatora elektronicznego).

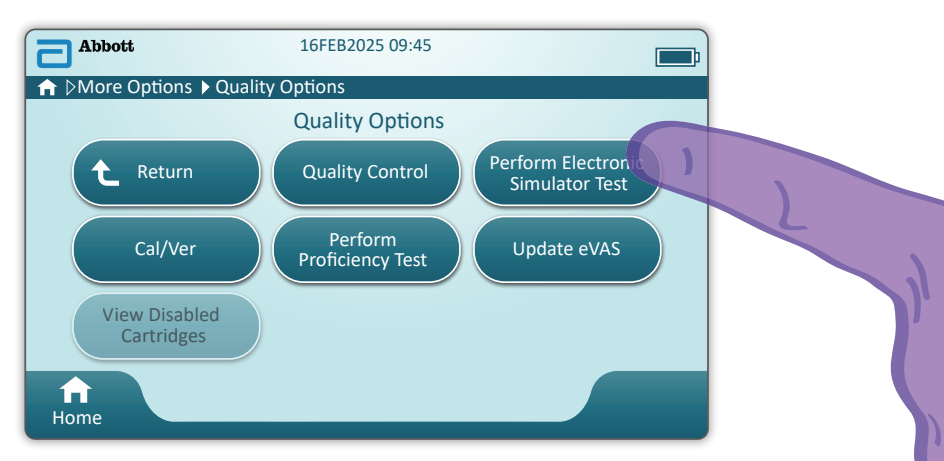

Dokładne przestrzeganie instrukcji tekstowych i graficznych umożliwi pomyślne przeprowadzenie testu przy użyciu symulatora elektronicznego. Jeśli urządzenie nie przejdzie testu z powodzeniem, należy postępować zgodnie z instrukcjami wyświetlanymi na ekranie.

Podczas korzystania z symulatora elektronicznego należy zachować ostrożność. Nie należy dotykać obszaru czujników. Po użyciu założyć nasadkę ochronną.

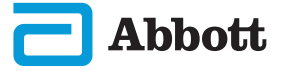

Abbott Analizator przenośny i-STAT Alinity – Skrócona instrukcja obsługi

# **ROZDZIAŁ 6**

# JAK PRZEPROWADZIĆ BADANIE KONTROLI JAKOŚCI (CD.) KONTROLA JAKOŚCI PRZY UŻYCIU PŁYNU

Na **Home Screen** dotknąć przycisku **More Options** (Więcej opcji), następnie przycisku **Quality Options** (Opcje jakości), a następnie **Quality Control** (Kontrola jakości).

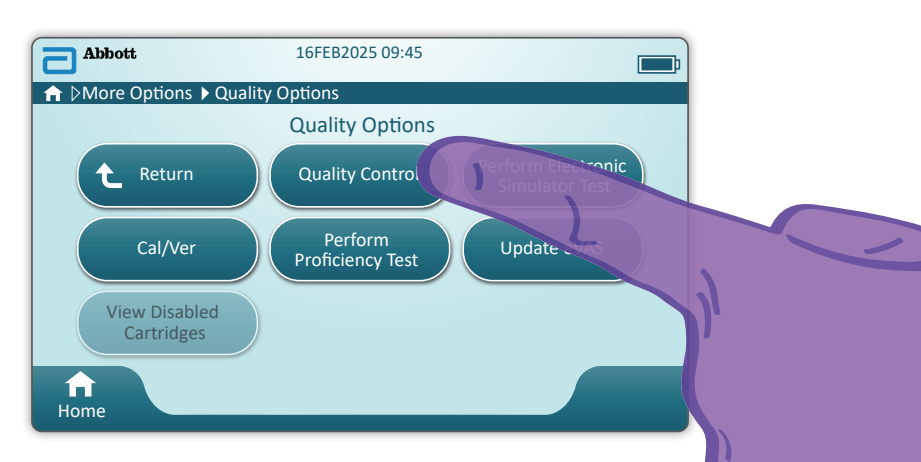

- W przypadku korzystania z materiałów do kontroli jakości i-STAT ACT Control, i-STAT Control lub i-STAT TriControl (kontrola oraz kalibracja/weryfikacja) należy zapoznać się z instrukcjami zamieszczonymi w instrukcji obsługi systemu.
- Informacje na temat materiałów do kontroli osocza i-STAT TBI (kontrole i kalibracja/weryfikacja) można znaleźć w instrukcji obsługi.
- Jeśli urządzenie zostało dostosowane przez administratora systemu, sekwencja kontroli jakości może obejmować ekrany niewymienione w niniejszej instrukcji.
  - Należy koniecznie postępować zgodnie z instrukcjami wyświetlanymi na ekranie urządzenia.
  - ♦ Na ekranie wyświetlane są pomocne dla użytkownika elementy graficzne i informacje tekstowe.

UWAGA: Dostępność wkładów zależy od regionu. Informacje o dostępności na konkretnych rynkach można uzyskać u lokalnego przedstawiciela firmy.

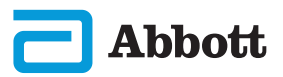

## **ROZDZIAŁ 6**

# JAK PRZEPROWADZIĆ BADANIE KONTROLI JAKOŚCI (CD.) KONTROLA JAKOŚCI PRZY UŻYCIU PŁYNU (CD.)

Następnym etapem sekwencji jest krok **Perform Unscheduled QC** (Wykonaj nieplanową KJ).

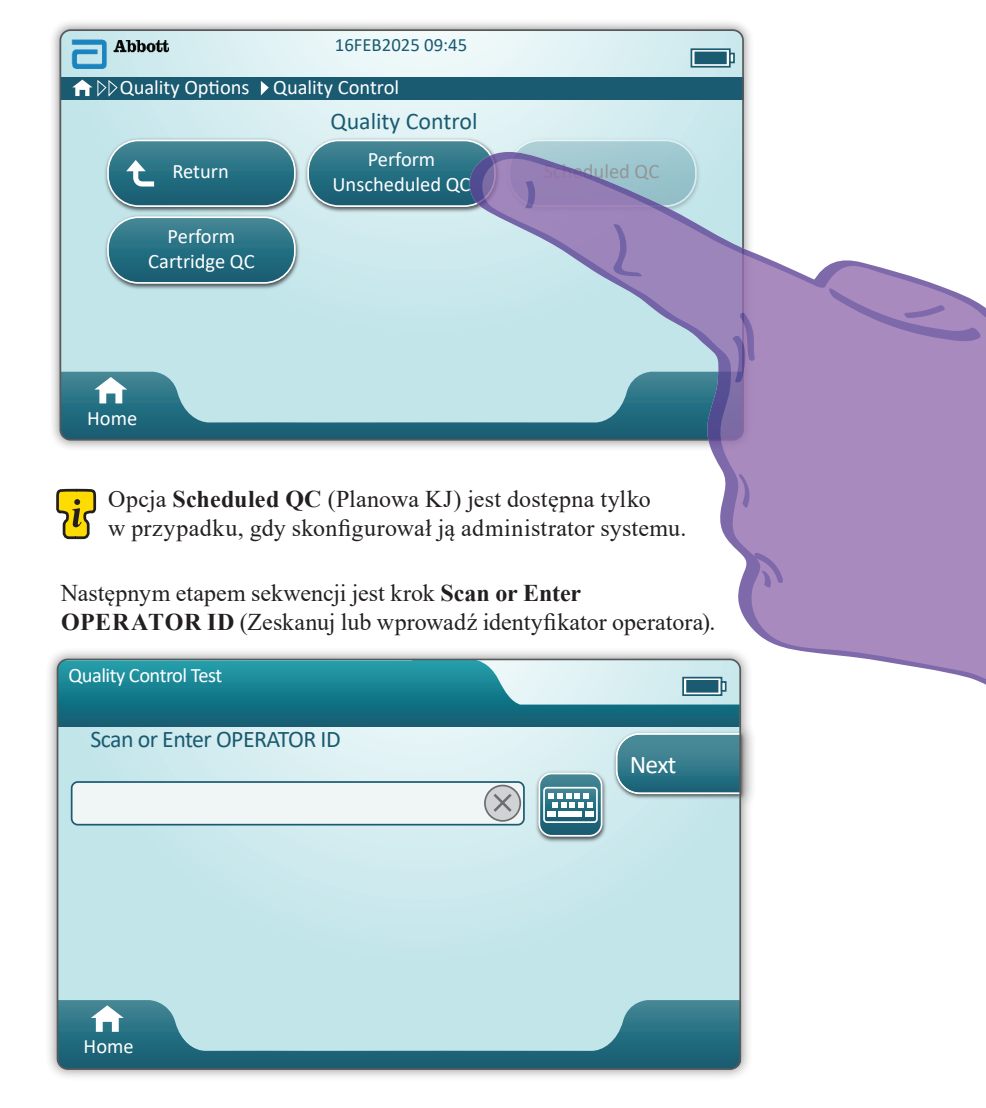

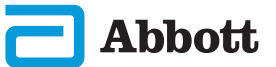

Abbott Analizator przenośny i-STAT Alinity – Skrócona instrukcja obsługi

# JAK PRZEPROWADZIĆ BADANIE KONTROLI JAKOŚCI (CD.) KONTROLA JAKOŚCI PRZY UŻYCIU PŁYNU (CD.)

Ceskanować kod kreskowy SERII PŁYNU na materiale kontrolnym i-STAT. Wprowadzanie ręczne nie jest możliwe. <u>Zeskanowanie kodu jest wymagane</u>.

Jeśli tekst jest poprzedzony symbolem 🔀, informacja jest obowiązkowa.

| Quality Control Test |           | <b></b> ;                    |
|----------------------|-----------|------------------------------|
| Scan FLUID LOT       | $\otimes$ | Next<br>View<br>Entered Info |
| ft<br>Home           |           | Previous                     |

W przypadku stosowania materiału kontrolnego i-STAT kod kreskowy znajduje się na materiale kontrolnym dla testowanego poziomu kontroli.

| Quality Control Test         | <b></b> ;            |
|------------------------------|----------------------|
| Scan CARTRIDGE POUCH Barcode | Next                 |
|                              | View<br>Entered Info |
| f Home                       | Previous             |

Solution Należy zeskanować kod kreskowy TOREBKI Z WKŁADEM. Wprowadzanie ręczne nie jest możliwe. <u>Zeskanowanie kodu jest wymagane</u>.

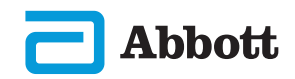

Art: 731848-13 Rev. F Rev. Date: 03-OCT-2023

# JAK PRZEPROWADZIĆ BADANIE KONTROLI JAKOŚCI (CD.) KONTROLA JAKOŚCI PRZY UŻYCIU PŁYNU (CD.)

Po pomyślnym zeskanowaniu kodu kreskowego przez urządzenie zostaną wyświetlone ekrany pomocy. Przykłady widnieją poniżej.

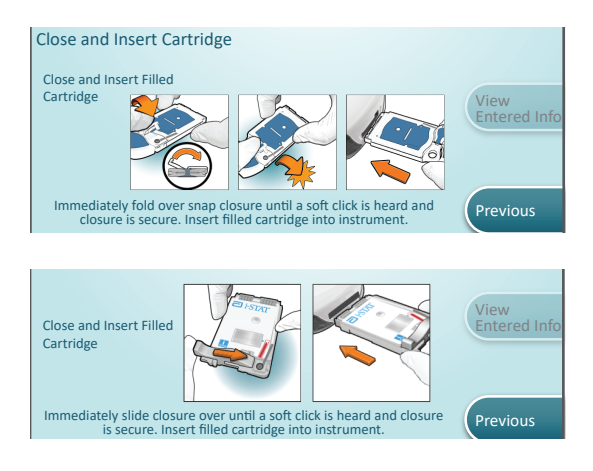

UWAGA: Dostępność wkładów zależy od regionu. Informacje o dostępności na konkretnych rynkach można uzyskać u lokalnego przedstawiciela firmy.

Doświadczeni użytkownicy mogą pominąć ekrany pomocy poprzez włożenie napełnionego wkładu.

Po włożeniu wkładu zostanie wyświetlony komunikat **Contacting Cartridge** (Łączenie z wkładem), a następnie — pasek odliczania. Pozwoli to użytkownikowi oszacować czas do uzyskania wyników. Wyświetlone zostaną również alerty, takie jak **Cartridge Locked** (Wkład zablokowany) **and Instrument Must Remain Level** (Urządzenie musi pozostawać w pozycji poziomej).

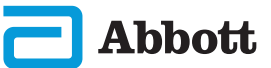

Analizator przenośny i-STAT Alinity – Skrócona instrukcja obsługi

# **ROZDZIAŁ 6**

# JAK PRZEPROWADZIĆ BADANIE KONTROLI JAKOŚCI (CD.) KONTROLA JAKOŚCI PRZY UŻYCIU PŁYNU (CD.)

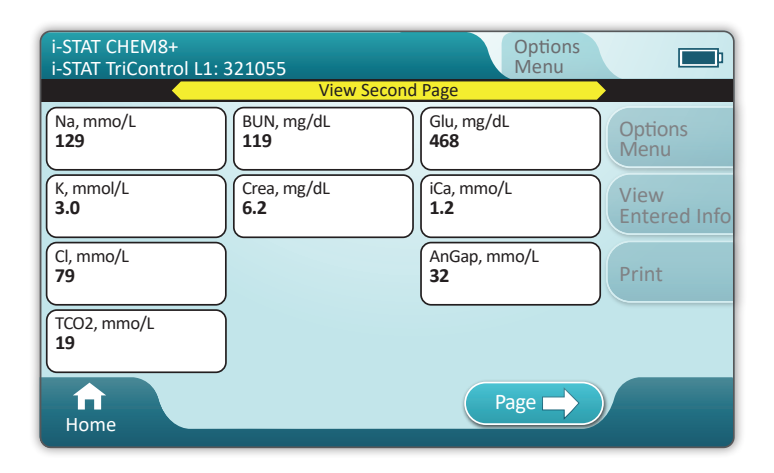

#### WYNIKI

Aby ustalić, czy wyniki mieszczą się w zakresie, należy skorzystać z karty przypisania wartości. Jeśli wyniki wykraczają poza przypisany zakres, należy postępować zgodnie z procedurami obowiązującymi w szpitalu.

- Gdy wyniki są gotowe, emitowany jest sygnał dźwiękowy. Aby wyciszyć dźwięk, należy dotknąć przycisku Silence (Wycisz) lub wyjąć wkład.
- Na przykładzie widoczna jest domyślna strona wyników. Administrator systemu musi określić zakresy stosowane w danej placówce.
- Jeśli dostępnych jest więcej stron z wynikami, u dołu ekranu wyświetlany jest migający przycisk Page (Strona). Wszystkie karty działań są nieaktywne do chwili wyświetlenia drugiej strony wyników.
- Czasami wyniki liczbowe są zastępowane następującymi symbolami. W takim przypadku należy wykonać nowy test.

<> — urządzenie nie może obliczyć wyniku.

\*\*\* (gwiazdki) — urządzenie nie może określić wyniku.

Wyniki analizy próbki mogą być również poprzedzone znakiem większości (>) lub znakiem mniejszości (<). Takie wyniki znajdują się poza zakresem pomiarowym urządzenia.

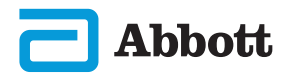

33

# JAK PRZEPROWADZIĆ BADANIE KONTROLI JAKOŚCI (CD.) KONTROLA JAKOŚCI PRZY UŻYCIU PŁYNU (CD.)

# PRZYKŁAD NAJLEPSZEJ PRAKTYKI

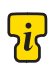

Korzystając z aplikacji AlinIQ CWi, dostosować opcję automatycznego określania powodzenia/niepowodzenia przy użyciu karty eVAS.

Po dostosowaniu wyniki będą wyświetlane w następujący sposób: Wartość liczbowa bez strzałki — w zakresie

Wartość liczbowa ze strzałką  $\bigcirc$  — przekroczenie górnego progu Wartość liczbowa ze strzałką  $\bigcirc$  — przekroczenie dolnego progu

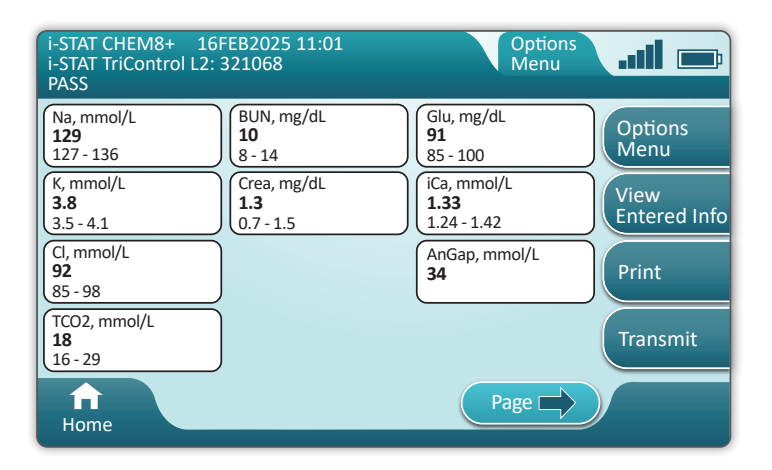

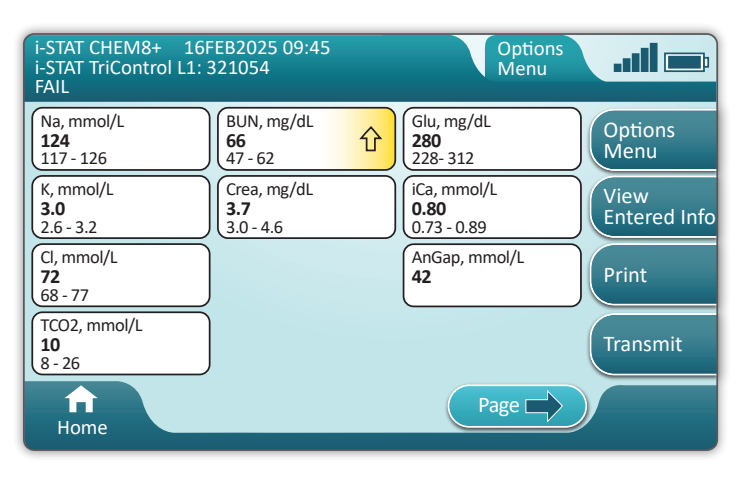

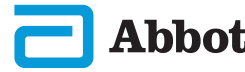

#### Środki ostrożności i ograniczenia dotyczące wkładów i-STAT

Mimo że wkłady nie są delikatne, składają się z czujników i innych wrażliwych elementów, które wpłyną na wyniki testów lub spowodują wygenerowanie kodów błędów kontroli jakości (QCF), jeśli nie będą prawidłowo napełniane i obsługiwane.

#### NALEŻY:

- Wyrzucać wkłady do pojemnika na odpady stanowiące zagrożenie biologiczne, zgodnie z zasadami obowiązującymi w danej placówce oraz lokalnymi, wojewódzkimi i krajowymi wymogami prawnymi.
- Utrzymywać wkład i urządzenie w temperaturze pokojowej pomieszczenia, w którym będą używane. Skraplanie wilgoci na zimnym wkładzie może uniemożliwić właściwy kontakt z urządzeniem.

#### NIE NALEŻY:

- Używać wkładu po upływie terminu przechowywania w lodówce lub temperaturze pokojowej. Należy zapoznać się z informacjami dotyczącymi opakowania zbiorczego wkładów.
- Wyjmować wkładu z ochronnego opakowania indywidualnego przed osiągnięciem temperatury pokojowej od 18 do 30°C (od 64 do 86°F).
- · Ponownie umieszczać wkładów w lodówce po ogrzaniu do temperatury pokojowej.
- Wystawiać wkładów na działanie temperatury powyżej 30°C (86°F).
- Używać wkładów przeterminowanych lub noszących oznaki uszkodzenia.
- Używać wkładu, jeśli indywidualne opakowanie foliowe lub przezroczyste plastikowe opakowanie zostało przedziurawione.
- Naciskać środkowej części etykiety, ponieważ znajdujące się wewnątrz opakowanie z kalibratorem może przedwcześnie ulec rozerwaniu.
- Umieszczać wkładów w atmosferze wzbogaconej w tlen.
- Dotykać czujników u góry wkładu.
- Używać wkładów, na które rozlano krew lub inny płyn. Należy unikać napełniania wkładów na powierzchniach, na których do wkładu mogą dostać się włókna, płyny, zanieczyszczenia lub inne materiały, które mogą gromadzić się w urządzeniu.
- Podejmować próby wyjęcia wkładu, gdy na ekranie wyświetlany jest komunikat **Cartridge Locked in instrument. Do not attempt to remove the cartridge.** (Wkład zablokowany w urządzeniu. Nie próbuj wyjmować wkładu).

#### UWAGI:

- Analizator i jego urządzenia peryferyjne nie mają atestu potwierdzającego możliwość użytkowania w atmosferze wzbogaconej w tlen.
- Należy postępować zgodnie z zaleceniami producenta dotyczącymi obchodzenia się z próbkami pobranymi do probówek z heparyną litową lub zrównoważoną elektrolitowo.

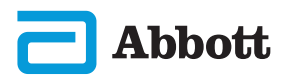

| Abbott | 16FEB2025 09:45      |  |
|--------|----------------------|--|
| A Home |                      |  |
|        | Perform Patient Test |  |
|        | More Options         |  |
| Â      |                      |  |
| Home   |                      |  |

Na ekranie głównym dotknąć przycisku Perform Patient Test (Zbadaj próbkę pacjenta). To zainicjuje sekwencję badania próbki pacjenta.

- Jeśli urządzenie zostało dostosowane przez administratora systemu, dana sekwencja może obejmować ekrany niewymienione w niniejszej instrukcji.
  - ♦ Należy koniecznie postępować zgodnie z instrukcjami wyświetlanymi na ekranie urządzenia.
  - ♦ Na ekranie wyświetlane są pomocne dla użytkownika elementy graficzne i informacje tekstowe.
- Niniejszy dokument nie zawiera instrukcji dotyczących pobierania krwi. Należy postępować zgodnie z wytycznymi obowiązującymi w danej placówce.

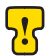

Podczas pracy z materiałami, które mogą zawierać przenośne czynniki zakaźne należy stosować standardowe środki ostrożności.

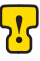

W niektórych regionach może obowiązywać inna sekwencja badania próbki pacjenta. Należy zawsze postępować zgodnie z instrukcjami wyświetlanymi na ekranie.

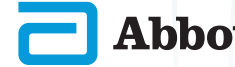

Aby rozpocząć: **Scan or Enter OPERATOR ID** (Zeskanować lub wprowadzić IDENTYFIKATOR OPERATORA)

| Patient Test              |      |
|---------------------------|------|
| Scan or Enter OPERATOR ID | Next |
|                           |      |
|                           | B    |
|                           |      |
| Home                      |      |

- A Znajdujące się na ekranie elementy graficzne ułatwiają skanowanie. Po zakończeniu skanowania urządzenie przejdzie do następnego etapu sekwencji.
- B Aby wprowadzić informacje ręcznie, należy dotknąć ikony . Spowoduje to automatyczne wyświetlenie klawiatury numerycznej. Aby wyświetlić klawiaturę alfabetyczną, należy dotknąć przycisku Abc. Po wprowadzeniu informacji i dotknięciu przycisku Enter (Wprowadź) urządzenie przejdzie do następnego etapu sekwencji.

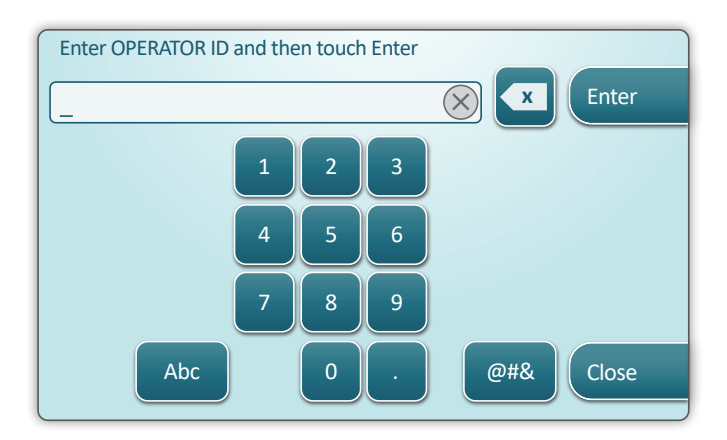

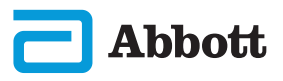

Scan or Enter PATIENT ID (Zeskanować lub wprowadzić IDENTYFIKATOR PACJENTA)

| Patient Test             |                              |
|--------------------------|------------------------------|
| Scan or Enter PATIENT ID | Next<br>View<br>Entered Info |
| f<br>Home                | Previous                     |

Poniższe ekrany przedstawiają typowy przebieg pracy. W przypadku rozbieżności względem przedstawionych poniżej ilustracji należy postępować zgodnie z instrukcjami wyświetlanymi na ekranie.

**Ceskanować kod kreskowy (TOREBKI Z WKŁADEM).** <u>Zeskanowanie kodu jest wymagane</u>. Należy zeskanować kod kreskowy. Tych danych nie można wprowadzić ręcznie.

| Patient Test<br>Pt: 123456     |            |                      |
|--------------------------------|------------|----------------------|
| Scan (CARTRIDGE POUCH) Barcode |            | Next                 |
|                                | $(\times)$ | View<br>Entered Info |
|                                |            |                      |
|                                |            | Previous             |
| Home                           |            |                      |

Jeśli wyświetlone zostanie okno Invalid Cartridge Type (Nieprawidłowy typ wkładu), należy skontaktować się z administratorem systemu.

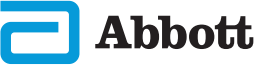

Abbott Analizator przenośny i-STAT Alinity – Skrócona instrukcja obsługi

# **ROZDZIAŁ 7**

# JAK PRZEPROWADZIĆ BADANIE PRÓBEK PACJENTA (CD.)

Poniższy ekran jest wyświetlany, gdy do wyboru dostępny jest więcej niż jeden typ próbki.

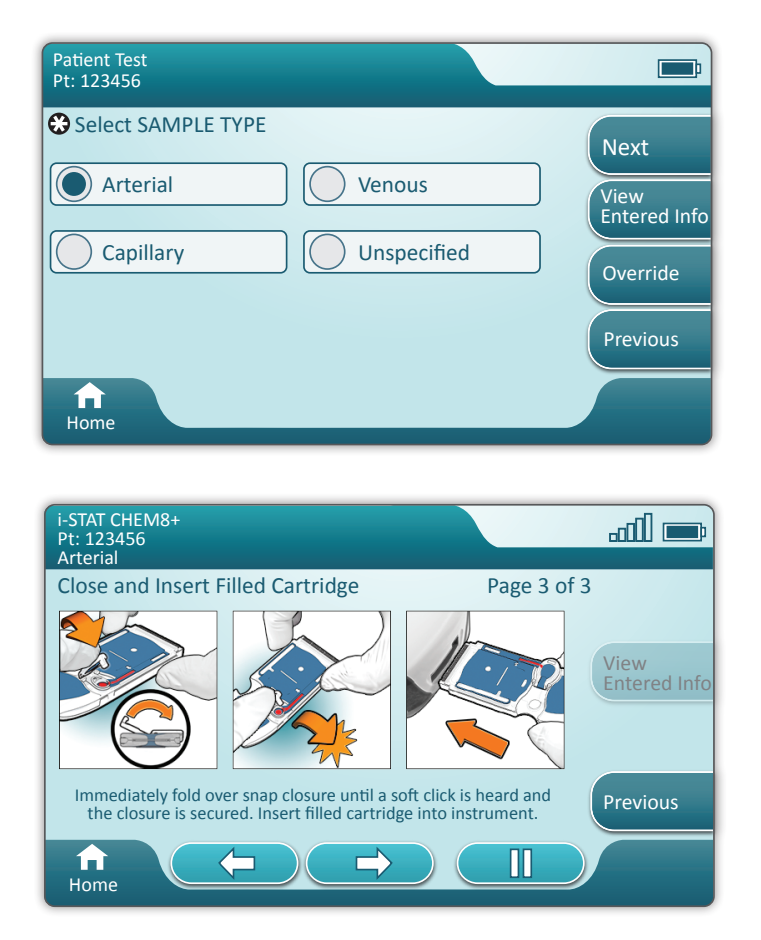

Pod identyfikatorem pacjenta widnieje typ próbki wybrany na poprzednim ekranie lub jedyny typ próbki, który jest odpowiedni w przypadku zeskanowanego wkładu. Przyciski działań u dołu ekranu pozwalają na przejście dalej, przejście wstecz lub wstrzymanie funkcji.

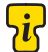

Doświadczeni użytkownicy mogą pominąć ekrany pomocy poprzez włożenie napełnionego wkładu.

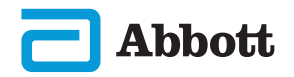

39

Po włożeniu wkładu zostanie wyświetlony komunikat Contacting Cartridge (Łączenie z wkładem), a następnie — pasek odliczania. Pozwoli to użytkownikowi oszacować czas do uzyskania wyników. Wyświetlone zostaną również alerty, takie jak Cartridge Locked (Wkład zablokowany) and Instrument Must Remain Level (Urządzenie musi pozostawać w pozycji poziomej).

| i-STAT CHEM8+<br>Pt: 123456 |                                                                               | <b></b>              |
|-----------------------------|-------------------------------------------------------------------------------|----------------------|
|                             | Testing - Instrument Must Remain Level                                        |                      |
|                             | Contacting Cartridge                                                          |                      |
|                             |                                                                               | View<br>Entered Info |
| <u>.</u>                    | Cartridge locked in instrument.<br>Do not attempt to remove the<br>cartridge. |                      |
| Home                        |                                                                               |                      |

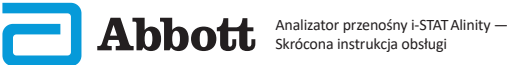

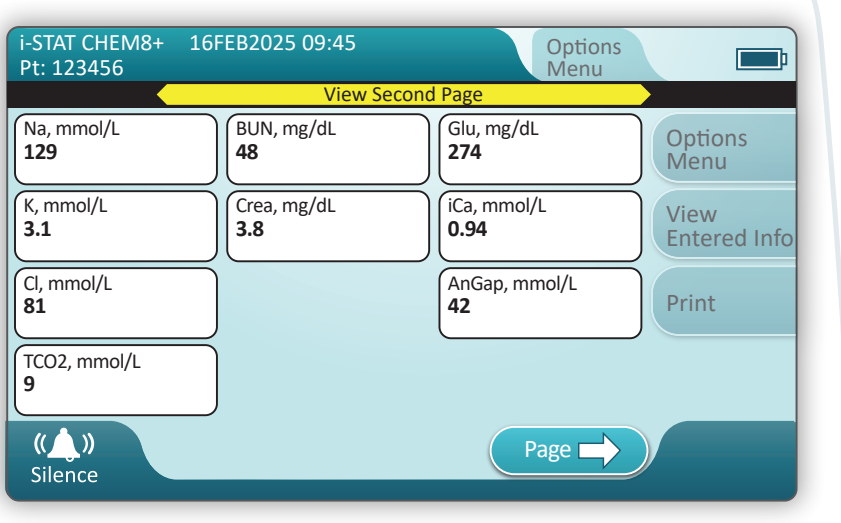

Po zakończeniu badania wyniki są wyświetlane w sposób przedstawiony na powyższym **przykładzie**.

#### WYNIKI

- Gdy wyniki są gotowe, emitowany jest sygnał dźwiękowy. Aby wyciszyć dźwięk, należy dotknąć przycisku Silence (Wycisz) lub wyjąć wkład.
- Na przykładzie widoczna jest domyślna strona wyników. Administrator systemu musi określić zakresy stosowane w danej placówce.
- Jeśli dostępnych jest więcej stron z wynikami, u dołu ekranu wyświetlany jest migający przycisk Page (Strona). Wszystkie karty działań są nieaktywne do chwili wyświetlenia drugiej strony wyników.
- Czasami wyniki liczbowe są zastępowane następującymi symbolami. W takim przypadku należy wykonać nowy test.

<> — urządzenie nie może obliczyć wyniku.

\*\*\* (gwiazdki) — urządzenie nie może określić wyniku.

Wyniki analizy próbki mogą być również poprzedzone znakiem większości (>) lub znakiem mniejszości (<). Takie wyniki znajdują się poza zakresem pomiarowym urządzenia. Aby określić dokładny wynik liczbowy, próbkę należy przeanalizować przy użyciu innej metody.

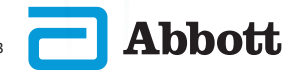

Art: 731848-13 Rev. F Rev. Date: 03-OCT-2023

#### DRUKOWANIE

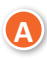

Określić metodę drukowania:

Połączenie bezprzewodowe

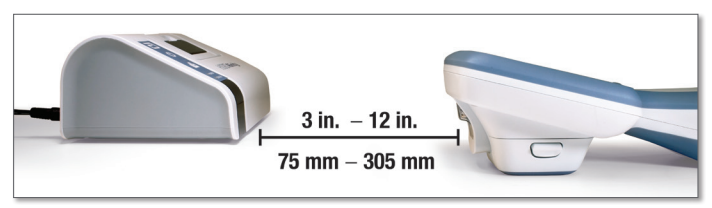

– LUB –

#### Połączenie przewodowe ze stacją bazową

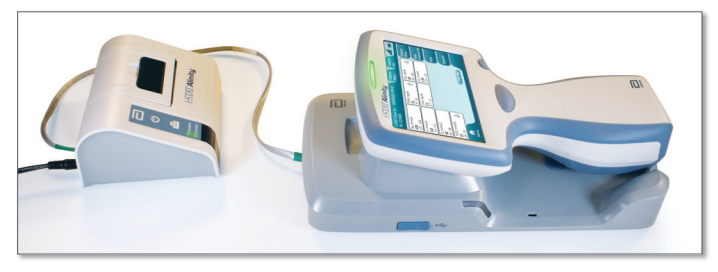

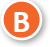

Po włączeniu urządzenia i drukarki oraz wyświetleniu wyników na ekranie dotknąć przycisku Print (Drukuj).

| i-STAT CHEM8+<br>Pt: 123456 | 16FEB2025 09:45    | Options<br>Menu                   |
|-----------------------------|--------------------|-----------------------------------|
| Na, mmol/L<br>129           | BUN, mg/dL<br>48   | Glu, mg/dL<br>274 Options<br>Menu |
| K, mmol/L<br>3.1            | Crea, mg/dL<br>3.8 | 0.94 View Entered In              |
| Cl, mmol/L<br>81            |                    | AnGap, mmol/L<br>42 Print         |
| TCO2, mmol/L<br>9           |                    |                                   |
| <b>H</b> ome                |                    |                                   |

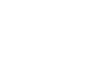

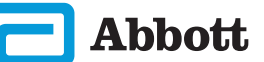

# PRZESYŁANIE (OPCJONALNIE)

Przesyłanie do menedżera danych jest opcjonalne i wymaga połączenia sieciowego. Więcej informacji na temat połączeń sieciowych z aplikacją AlinIQ NCi i dostosowywania ustawień za pomocą aplikacji AlinIQ CWi można znaleźć w części POMOC TECHNICZNA w rozdziale ROZWIĄZYWANIE PROBLEMÓW I POMOC TECHNICZNA niniejszej instrukcji.

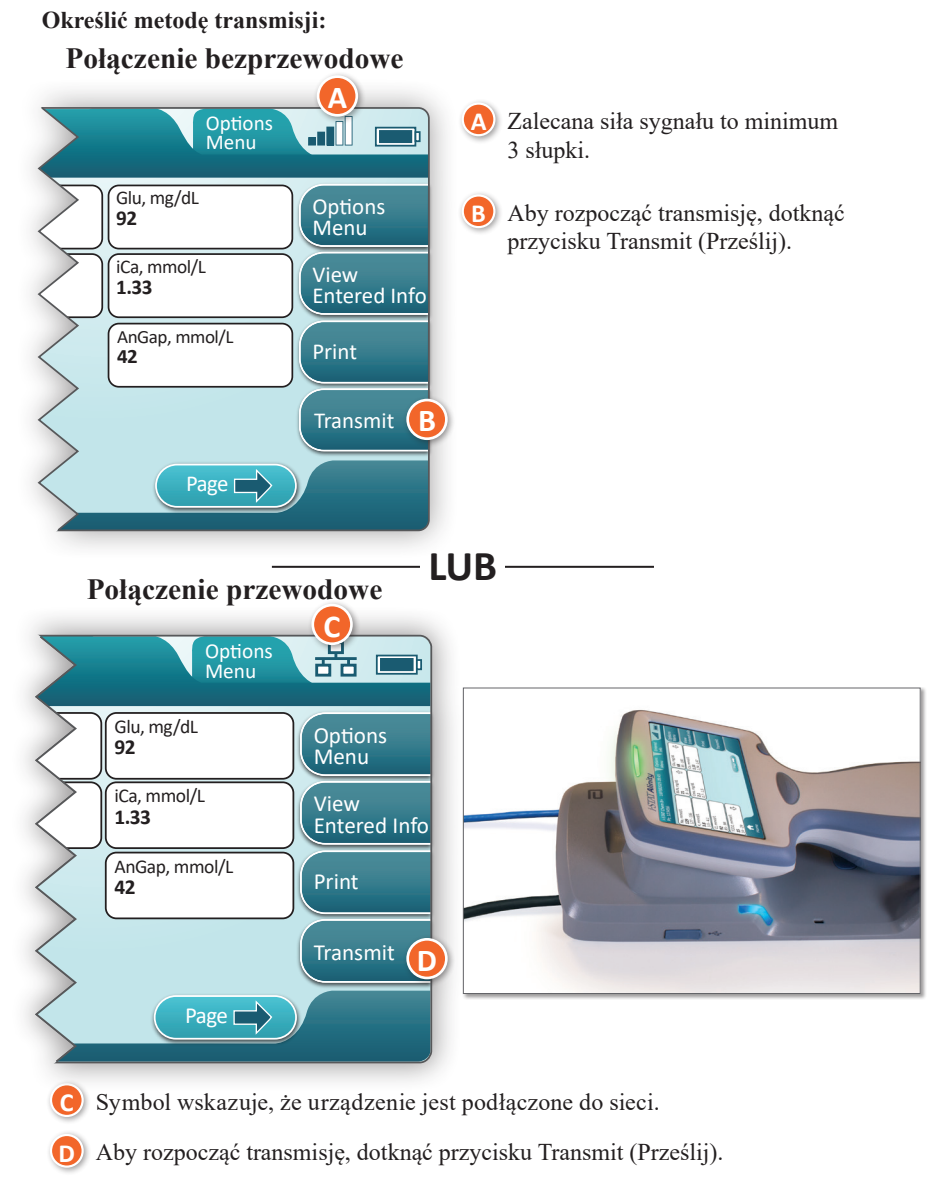

# JAK PRZEPROWADZIĆ BADANIE PRÓBEK PACJENTA (CD.) PRZYKŁAD NAJLEPSZEJ PRAKTYKI

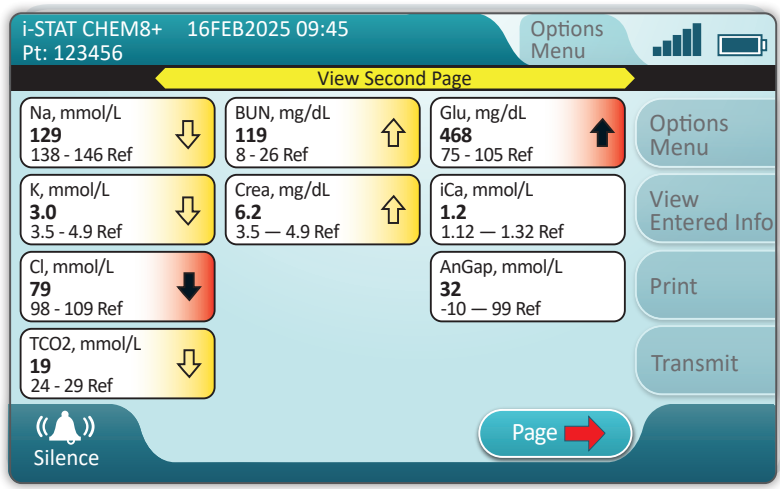

Korzystając z aplikacji AlinIQ CWi, ustawić zakres referencyjny i zakres działania.

#### WYNIKI

- Gdy wyniki są gotowe, emitowany jest sygnał dźwiękowy. Aby wyciszyć dźwięk, należy dotknąć przycisku Silence (Wycisz) lub wyjąć wkład.
- W trakcie dostosowywania urządzenia przez administratora systemu można przypisać zakresy referencyjne oraz zakresy działań.
- Po przypisaniu zakresów referencyjnych są one wyświetlane pod wynikiem danego analitu przed oznakowaniem "Ref" (Zakres referencyjny).
- Po przypisaniu zakresów (krytycznych) działania wyniki mieszczące się w tych zakresach zostaną oznaczone kolorem oraz symbolem strzałki.
  - Kolor żółty w obszarze wyników oznacza, że wynik znajduje się poza zakresem referencyjnym, ale nie mieści się w zakresie działania (wynik określany czasami mianem nieprawidłowego). Strzałka informuje o tym, czy wynik jest za wysoki (1), czy za niski (1).
  - Kolor czerwony w obszarze wyników oznacza, że wynik mieści się w zakresie (krytycznym) działania. Strzałki informują o tym, czy wynik jest za wysoki (1), czy za niski (1).
  - Czerwona strzałka na przycisku Page (Strona) oznacza, że co najmniej jeden z wyników na drugiej stronie mieści się w zakresie (krytycznym) działania.
  - Żółta strzałka na przycisku Page (Strona) oznacza, że co najmniej jeden z wyników na drugiej stronie znajduje się poza zakresem referencyjnym, ale nie mieści się w zakresie (krytycznym) działania.
  - ♦ Biala strzalka na przycisku Page (Strona) oznacza, że wszystkie wyniki na drugiej stronie mieszczą się w zakresie referencyjnym.

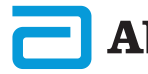

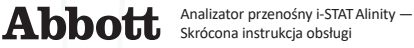

# CZYSZCZENIE I DEZYNFEKCJA CZYSZCZENIE

#### Urządzenie, stacja bazowa, drukarka i symulator elektroniczny i-STAT Alinity

Zalecane jest okresowe czyszczenie przenośnego analizatora i-STAT Alinity, jego stacji bazowej, drukarki i symulatora elektronicznego, a także czyszczenie w przypadku widocznego zabrudzenia. Podczas pracy z krwią lub produktami krwiopochodnymi należy podjąć standardowe środki ostrożności.

- Na czas czyszczenia analizatora przenośnego i-STAT Alinity za pomocą ściereczek CaviWipes należy go wyłączyć i umieścić na płaskiej powierzchni. Nie należy czyścić ani dezynfekować urządzenia znajdującego się w stacji bazowej. Odłączenie stacji bazowej na czas czyszczenia nie jest konieczne.
- Wyjąć nową, jednorazową ściereczkę z pojemnika i wycisnąć ją, aby usunąć nadmiar roztworu.
- 3 Delikatnie przecierać wszystkie zewnętrzne powierzchnie (zwracając uwagę na "obszary wrażliwe"), aż wszystkie widoczne zabrudzenia zostaną usunięte.
- Sprawdzić wszystkie powierzchnie. W razie potrzeby powtarzać czynności aż do usunięcia wszystkich widocznych zabrudzeń.
  - Wytrzeć do sucha suchą gazą.

# ir obszary wrażliwe

Unikać zawilgocenia następujących obszarów: urządzenia i-STAT Alinity

- 🛕 Port wkładu
- B 10-stykowe złącze pod kamerą
- 🕑 Złote styki (2) na zewnątrz akumulatora

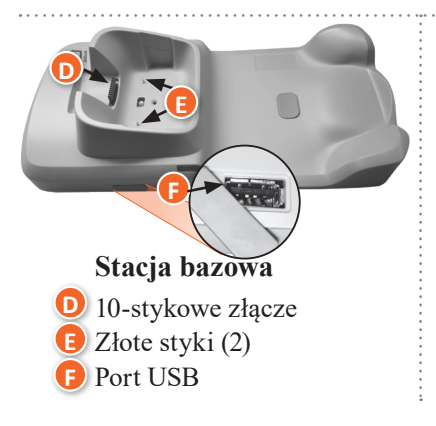

# Symulator elektroniczny

Obszar pomiędzy pierścieniem ustalającym nasadki ochronnej, a białym obszarem czujnika

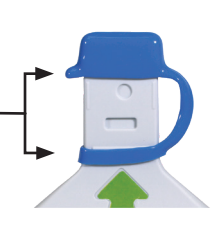

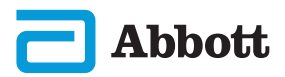

# CZYSZCZENIE I DEZYNFEKCJA (CD.) DEZYNFEKCJA

#### Analizator przenośny i-STAT ALINITY

Zalecana jest dezynfekcja pomiędzy pacjentami. Jeśli urządzenie jest stosowane u jednego pacjenta, należy je dezynfekować co najmniej raz dziennie. Proces dezynfekcji należy rozpocząć **NATYCHMIAST** po zakończeniu procedury czyszczenia. Podczas pracy z krwią lub produktami krwiopochodnymi należy podjąć standardowe środki ostrożności.

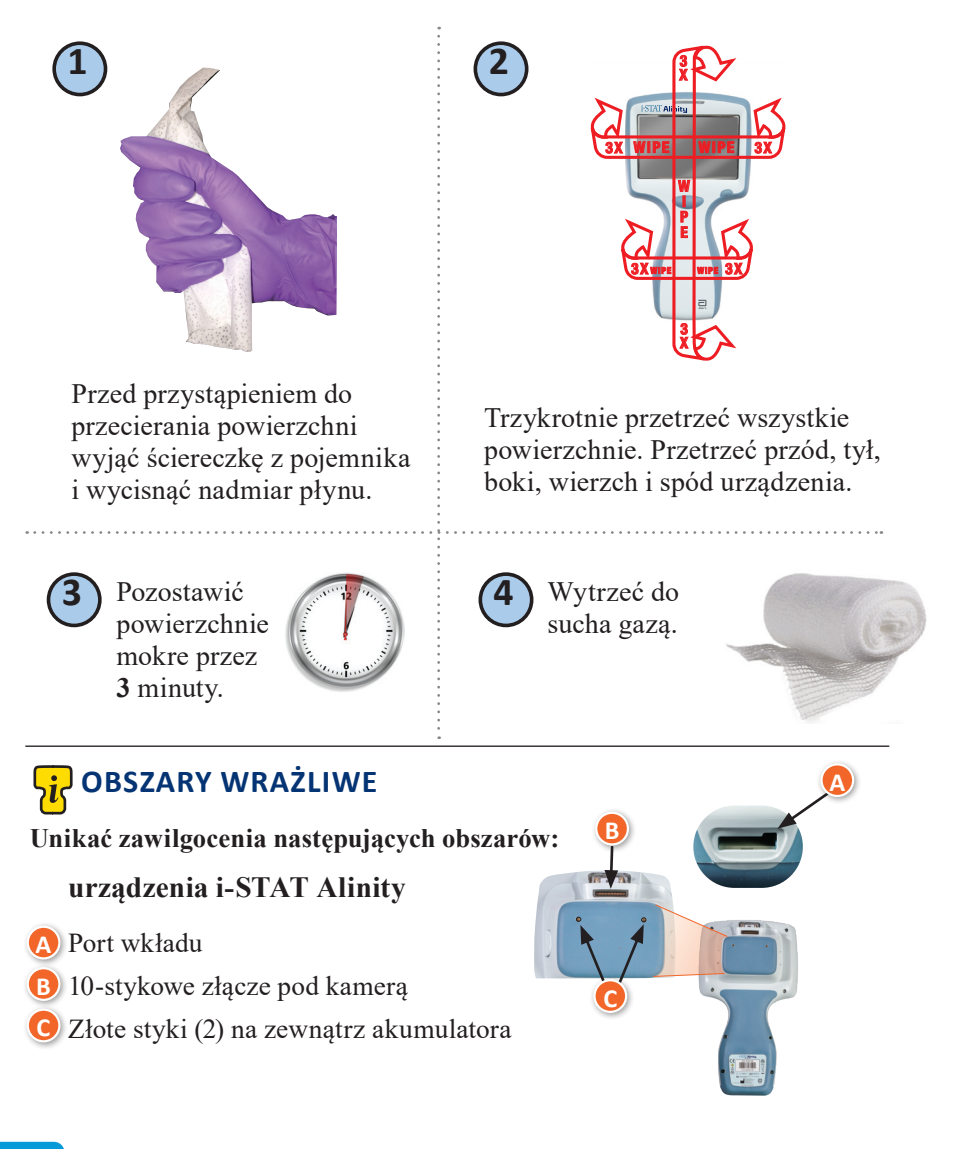

Analizator przenośny i-STAT Alinity – Skrócona instrukcja obsługi

# CZYSZCZENIE I DEZYNFEKCJA (CD.)

# DEZYNFEKCJA (CD.)

Stacja bazowa, symulator elektroniczny i drukarka

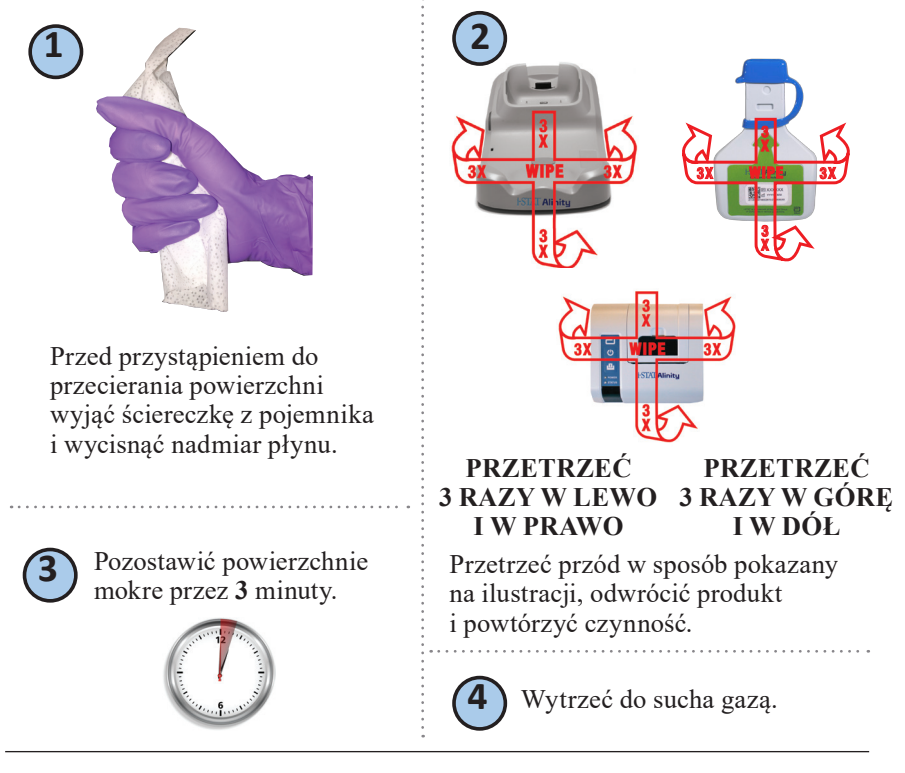

# <mark>%</mark> OBSZARY WRAŻLIWE

Unikać zawilgocenia następujących obszarów:

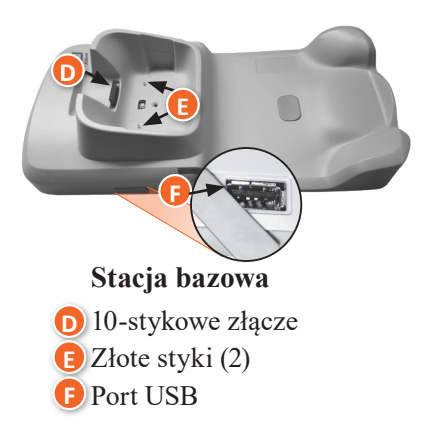

# Symulator elektroniczny

Obszar między pierścieniem \_\_ ustalającym nasadki ochronnej a białym obszarem czujnika

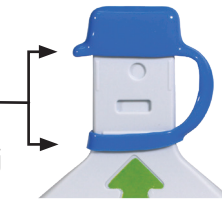

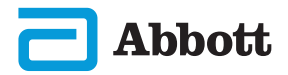

Analizator przenośny i-STAT Alinity — Skrócona instrukcja obsługi

# CZYSZCZENIE I DEZYNFEKCJA (CD.)

- Ze względu na mobilność narzędzia i-STAT Alinity, może ono ulegać spryskaniu lub ochlapaniu przez płyny ustrojowe, kiedy znajduje się blisko pacjentów. Zignorowanie zalecenia dotyczącego zakładania czystych rękawiczek będzie skutkować jego zanieczyszczeniem.
- Urządzenia stosowane u wielu pacjentów mogą wymagać częstszego czyszczenia i dezynfekcji. Czyszczenie jest niezbędne, aby usunąć widoczne zabrudzenia organiczne. Dezynfekcja ma na celu zabicie mikroorganizmów.
- Należy przestrzegać zaleceń FDA, CDC oraz wewnętrznej polityki placówki i procedur kontroli zakażeń.

#### ZATWIERDZONE ŚRODKI DEZYNFEKCYJNE

Czyszczone/dezynfekowane powierzchnie urządzenia i-STAT Alinity, symulatora elektronicznego, stacji bazowej i drukarki są nieporowate, firma Abbott Point of Care zaleca więc stosowanie chusteczek CaviWipes lub ich odpowiedników do czyszczenia i dezynfekcji.

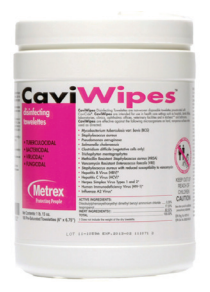

**CaviWipes** EPA #46781-13

Składniki chusteczek CaviWipes przetestowane i zatwierdzone do użytku z urządzeniem i-STAT Alinity przedstawiono w poniższej tabeli.

| SKŁADNIK                                                        | Nr CAS    | ILOŚĆ  |
|-----------------------------------------------------------------|-----------|--------|
| Woda                                                            | 7732-18-5 | 70–80% |
| Izopropanol                                                     | 67-63-0   | 17,2%  |
| Eter monobutylowy glikolu etylenowego<br>(2-butoksyetanol)      | 11-76-2   | 1–5%   |
| Chlorek<br>diizobutylofenoksyetoksyetylodimetylobenzyloamoniowy | 121-54-0  | 0,28%  |

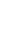

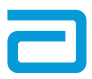

# **ROZDZIAŁ 9**

# ROZWIĄZYWANIE PROBLEMÓW I POMOC TECHNICZNA ROZWIĄZYWANIE PROBLEMÓW

Przenośny analizator i-STAT Alinity jest zaprogramowany do przeprowadzania kontroli jakości w trakcie cyklu badania.

Urządzenie obsługuje kilka metod informowania operatora o kontrolach jakości zakończonych niepowodzeniem.

#### 1. Negatywne wyniki kontroli jakości

- Są wyświetlane, gdy urządzenie wykryje problem podczas uruchamiania wkładu lub symulatora
- Są 4 typy negatywnych wyników kontroli jakości:
  - 1. Urządzenie
  - 2. Wkład
  - 3. Próbka
  - 4. Oprogramowanie
- Na ekranie wyświetlany jest typ błędu i instrukcje dotyczące jego rozwiązania.

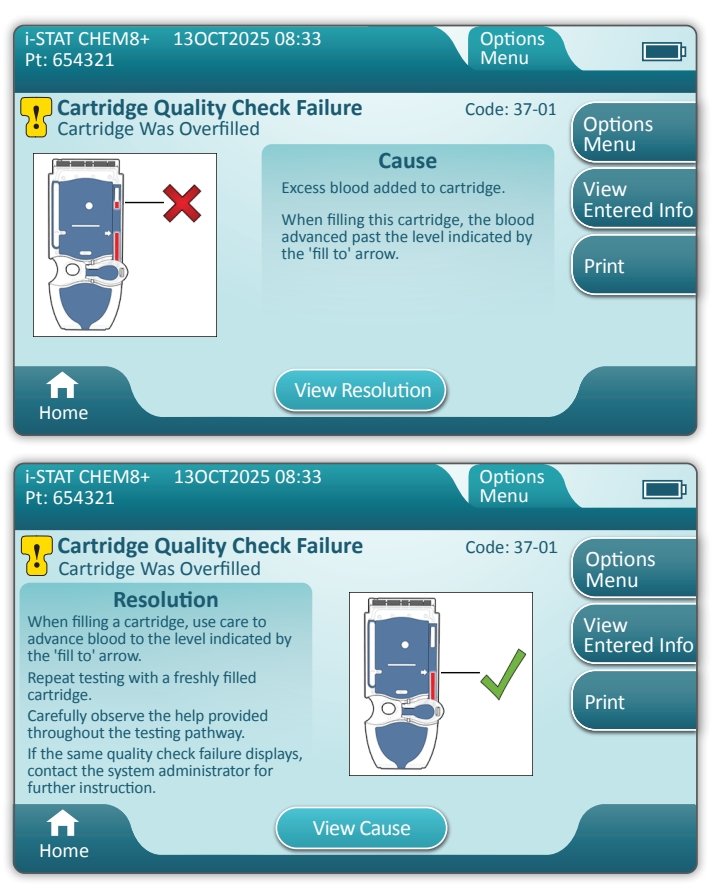

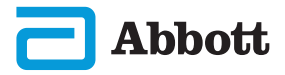

# ROZWIĄZYWANIE PROBLEMÓW I POMOC TECHNICZNA (CD.) ROZWIĄZYWANIE PROBLEMÓW (CD.)

#### 2. Alerty przy uruchomieniu

- Wyświetlane przed pojawieniem się ekranu głównego
- Na ekranie wyświetlane są instrukcje rozwiązania problemu

#### 3. Alerty

- Przycisk Alert umożliwia dostęp do opisu alertów
- Wskazuje zmianę statusu urządzenia podczas badania

Pełna lista alertów i kodów błędów kontroli jakości znajduje się w instrukcji obsługi systemu, w części dotyczącej przenośnego analizatora i-STAT Alinity.

#### POMOC TECHNICZNA

#### Dokumentacja produktu i zasoby

Dodatkowe informacje związane z konfiguracją, dostosowywaniem, funkcjami i dokumentacją produktu znajdują się na stronie internetowej pod adresem www.globalpointofcare.abbott.

Po zarejestrowaniu się w celu uzyskania dostępu należy zalogować się, przejść do opcji SUPPORT (Pomoc) > i-STAT 1 i i-STAT Alinity SUPPORT (Wsparcie dla systemu i-STAT Alinity) > CHOOSE YOUR PRODUCT (Wybierz produkt) > i-STAT ALINITY RESOURCES LOGIN (Logowanie do zasobów systemu i-STAT Alinity) i wybrać jedną z następujących opcji:

- Value Assignment Sheets (Karty przypisania wartości)
- Instrument Software (Oprogramowanie urządzenia)
- Software Customization & Connectivity (Dostosowywanie oprogramowania i łączność)
- Administration Documentation (Dokumentacja administracyjna)
- Operator Documentation (Dokumentacja operatora)

#### **DODATKOWE WSPARCIE**

Jeśli problemu nie można rozwiązać za pomocą procedur opisanych w tym rozdziale, należy skontaktować się z lokalnym przedstawicielem pomocy technicznej APOC.

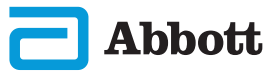

# **ROZDZIAŁ 10**

# JAK PRZEPROWADZIĆ AKTUALIZACJĘ OPROGRAMOWANIA

Aktualizacje oprogramowania analizatora przenośnego i-STAT Alinity są dostarczane dwa razy w roku. Każda aktualizacja oprogramowania zawiera dwa elementy w jednym pakiecie: oprogramowanie CLEW i oprogramowanie aplikacji.

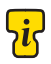

Uwaga: Najlepszą praktyką jest włączenie korzystania z listy operatorów w celu uniemożliwienia aktualizacji oprogramowania przez nieuprawniony personel.

#### AKTUALIZACJA I INSTALACJA OPROGRAMOWANIA

Ta procedura umożliwia aktualizacje oprogramowania urządzenia za pomocą urządzenia pamięci USB podłączonego do stacji bazowej.

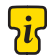

Uwaga: Procedura trwa od 5 do 15 minut. Z tego względu zalecane jest wykonywanie tej procedury poza klinicznym obszarem roboczym.

#### Wymagania wstępne

Sprzęt:

- · Urządzenia i-STAT Alinity, w których należy dokonać aktualizacji oprogramowania
- Stacja bazowa z przewodem zasilającym podłączonym do zasilania sieciowego
- Pamięć USB sformatowaną w systemie plików FAT-32 (nie dostarczana przez firmę Abbott Point of Care)
- Komputer z połączeniem sieciowym z witryną internetową Global Point of Care, www.globalpointofcare.abbott. Szczegółowe informacje na temat nawigacji można znaleźć w części poświęconej ROZWIĄZYWANIU PROBLEMÓW I POMOCY TECHNICZNEJ w niniejszej instrukcji.

Przed próbą aktualizacji oprogramowania z pamięci USB należy przygotować urządzenie pamięci USB, wykonując następujące czynności:

- 1. Przygotować pamięć USB 2.0 sformatowaną w systemie plików FAT32.
- 2. Usunąć wszystkie pliki pakietów (rozszerzenie pliku .apkg) z najwyższego poziomu struktury katalogów urządzenia pamięci.
- 3. Pobrać pakiet oprogramowania analizatora przenośnego i-STAT Alinity z witryny internetowej Global Point of Care i postępować zgodnie z instrukcjami na stronie internetowej dotyczącymi pobierania i rozpakowywania pakietu oprogramowania.
- 4. Skopiować pakiet oprogramowania na urządzenie pamięci.
- 5. Bezpiecznie wyjąć kartę pamięci z komputera i przejść do instalacji.

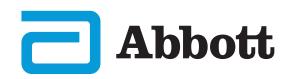

# JAK PRZEPROWADZIĆ AKTUALIZACJĘ OPROGRAMOWANIA (CD.) INSTALACJA

Należy upewnić się, że zostały spełnione wymagania wstępne podane na poprzedniej stronie.

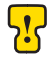

**PRZESTROGA:** Podczas instalacji nie należy odłączać analizatora ani urządzenia pamięci USB od stacji bazowej. Po zakończeniu instalacji na wyświetlaczu aparatu pojawi się komunikat informujący o zainstalowaniu nowego oprogramowania. Komunikat ten informuje o tym, że można bezpiecznie odłączyć analizator i urządzenie pamięci USB od stacji bazowej.

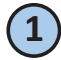

Umieścić urządzenie w stacji bazowej i włączyć.

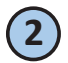

Podłączyć urządzenie USB do portu USB w stacji bazowej.

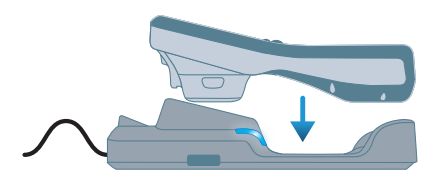

3

Na ekranie głównym: > More Options (Więcej opcji) > Instrument Options

Opcje urządzenia)
 Software Installation

(Instalacja oprogramowania)

> Install from USB (Zainstaluj z USB) Postępować zgodnie z instrukcjami aż do zakończenia przesyłania.

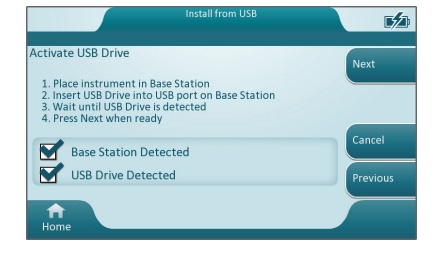

Oprogramowanie OSi Wyniki instalacji:

Po pomyślnym zakończeniu instalacji urządzenie zostanie automatycznie uruchomione ponownie!

Należy postępować zgodnie z wyświetlanymi na ekranie informacjami dotyczącymi przyczyny i powtórzyć procedurę. Jeśli błąd nie ustąpi, należy skontaktować się z lokalnym przedstawicielem firmy Abbott.

![](_page_55_Picture_21.jpeg)

![](_page_55_Picture_22.jpeg)

![](_page_55_Picture_23.jpeg)

### SYMBOLE

| SYMBOL      | DEFINICJA                                                                                                    |
|-------------|----------------------------------------------------------------------------------------------------|
| i           | Przeczytać instrukcję obsługi urządzenia lub instrukcję obsługi systemu.                                                                                                    |
| $\triangle$ | Uwaga: przeczytać instrukcje obsługi.                                                                                                    |
| F           | Należy mieć na uwadze poniższe informacje.                                                                                                    |
| $\land$     | Zagrożenie elektryczne                                                                                                    |
| <b>B</b>    | Zagrożenia biologiczne.                                                                                                    |
| X           | Ograniczenia temperatury. Górne i dolne limity dla przechowywania<br>znajdują się w pobliżu ramienia górnego i dolnego.                                                                                                    |
| $\square$   | Użyć przed upływem daty przydatności.<br>Data przydatności jest wyrażona jako RRRR-MM-DD i oznacza ostatni<br>dzień, w którym można wykorzystać produkt.<br>Data przydatności jest wyrażona jako RRRR-MM i oznacza, że produktu<br>nie można używać po upływie ostatniego dnia wskazanego miesiąca. |
| LOT         | Numer serii lub partii producenta. Numer serii i partii pojawi się obok tego symbolu.                                                                                                    |
| REF         | Numer katalogowy, numer listy lub numer referencyjny. Numer<br>znajdujący się obok tego symbolu jest używany do ponownego<br>zamawiania produktów.                                                                                                    |
| SN          | Numer seryjny. Numer seryjny widnieje obok tego symbolu.                                                                                                    |
| MN OR #     | Numer modelu. Numer modelu widnieje obok tego symbolu.                                                                                                    |
| <u></u>     | Data produkcji.                                                                                                    |
|             | Producent.                                                                                                    |
| IVD         | Wyrób medyczny do diagnostyki in vitro                                                                                                    |
| Rx ONLY     | Wyłącznie na receptę.                                                                                                    |
| EC REP      | Autoryzowany przedstawiciel ds. regulacji we Wspólnocie Europejskiej.                                                                                                    |
|             | Importer we Wspólnocie Europejskiej.                                                                                                    |
| CONTROL     | Próbka kontrolna.                                                                                                    |

![](_page_56_Picture_3.jpeg)

# SYMBOLE (CD.)

| SYMBOL        | DEFINICJA                                                                                                    |
|---------------|----------------------------------------------------------------------------------------------------|
| CE            | Znak wskazujący na zgodność z wymogami prawnymi odpowiednich<br>dyrektyw Unii Europejskiej (UE) w zakresie bezpieczeństwa, zdrowia,<br>ochrony środowiska i ochrony konsumenta.                                                                                                    |
|               | Prąd stały (DC).                                                                                                    |
| 2             | Prąd przemienny (AC).                                                                                                    |
|               | Konstrukcja klasy II.                                                                                                    |
| c<br>Intertek | Oznacza, że produkt ze znakiem ETL Listed jest zgodny<br>z amerykańskimi i kanadyjskimi normami bezpieczeństwa produktów:<br>UL 61010-1: 3rd Ed; Am.1<br>CAN/CSA C22.2 No. 61010-1-12 3rd Ed. (R2017) +U1;U2                                                                                                    |
|               | Informuje, że niniejsze urządzenie elektryczne/elektroniczne<br>podlega oddzielnej zbiórce odpadów. Znajduje się na urządzeniach<br>wyprodukowanych / dopuszczonych do obrotu po 13 sierpnia 2005 r.<br>Informuje o zgodności z art. 10 ust. 3 dyrektywy 2002/96/WE<br>(dyrektywa WEEE) obowiązującej na terenie Unii Europejskiej (UE). |
| 2             | Nie używać ponownie.                                                                                                    |
| F©            | Oznacza, że produkt opatrzony logotypem Federalnej Komisji<br>komunikacji (FCC) jest zgodny ze szczegółowymi wymaganiami<br>określonymi przez FCC w części 47, tyt. 15, podrozdz. B, dla<br>urządzeń klasy A.                                                                                                    |
| 14 📾          | Przechowywanie przez 14 dni w temperaturze pokojowej 18–30°C.                                                                                                    |
| 2             | Przechowywanie przez 2 miesiące w temperaturze pokojowej 18–30°C.                                                                                                    |
|               | Symbol diagnostyki przy łóżku pacjenta oznacza, że dane urządzenie<br>może być używane w warunkach zbliżonych do panujących przy łóżku<br>pacjenta wyłącznie przez pracownika opieki zdrowotnej, specjalistę lub<br>osobę szkolącą się.                                                                                                  |

![](_page_57_Picture_3.jpeg)

# SYMBOLE (CD.)

| SYMBOL     | DEFINICJA                            |
|------------|--------------------------------------|
| પ્ર        | Informacje                           |
| 8          | Urządzenie zablokowane               |
| <b>_!_</b> | Niski poziom naładowania akumulatora |
| 8          | Powodzenie                           |
| <u>.</u>   | Ostrzeżenie                          |
| 8          | Niepowodzenie                        |

![](_page_58_Picture_3.jpeg)

# **TERMINOLOGIA**

| TERMIN LUB AKRONIM | DEFINICJA                                                                                                    |
|--------------------|----------------------------------------------------------------------------------------------------|
| AlinIQ CWi         | Obszar roboczy dostosowywania dla systemu i-STAT                                                              |
| AlinIQ NCi         | Łączność sieciowa dla systemu i-STAT                                                                          |
| APOC               | Abbott Point of Care                                                                                          |
| CLEW               | Oprogramowanie standaryzujące                                                                                 |
| CD.                | Ciąg dalszy                                                                                                   |
| eVAS               | Elektroniczna karta przypisania wartości<br>(ang. Electronic Value Assignment Sheet)                          |
| GSG                | Instrukcja czynności wstępnych (ang. Getting<br>Started Guide)                                                |
| IFU                | Instrukcja użytkowania (ang. Instructions for Use)                                                            |
| IR                 | Promieniowanie podczerwone (ang. Infrared Radiation)                                                          |
| LED                | Dioda elektroluminescencyjna (ang. Light<br>Emitting Diode)                                                   |
| MQSI               | Instrukcje producenta dotyczące systemu kontroli jakości<br>(ang. Manufacturer's Quality System Instructions) |
| OSi                | Oprogramowanie urządzenia                                                                                     |
| РС                 | Komputer osobisty (ang. Personal Computer)                                                                    |
| РОС                | Punkt opieki (ang. Point of Care)                                                                             |
| QC                 | Kontrola jakości (ang. Quality Control)                                                                       |
| QCC                | Kod kontroli jakości (ang. Quality Check Code)                                                                |
| QCF                | Błąd kontroli jakości (ang. Quality Check Failure)                                                            |
| QRG                | Skrócona instrukcja obsługi (ang. Quick Reference Guide)                                                      |
| R-VAS              | Karta wartości przypisanych Rilibak (ang. Rilibak<br>Value Assignment Sheet)                                  |
| ReVAS              | Elektroniczna karta wartości przypisanych Rilibak<br>(ang. Rilibak Electronic Value Assignment Sheet)         |
| SU                 | Aktualizacja oprogramowania (ang. Software Update)                                                            |
| TBI                | Pourazowe uszkodzenie mózgu (ang. Traumatic<br>Brain Injury)                                                  |
| USB                | Uniwersalna magistrala szeregowa (ang. Universal<br>Serial Bus)                                               |
| VAS                | Karta przypisania wartości (ang. Value Assignment Sheet)                                                      |

![](_page_59_Picture_3.jpeg)

# SKRÓTY BADAŃ

| SKRÓT                    | DEFINICJA                                                                               |
|--------------------------|-----------------------------------------------------------------------------------------|
| Na                       | Sód                                                                                     |
| K                        | Potas                                                                                   |
| Cl                       | Chlorki                                                                                 |
| Glu                      | Glukoza                                                                                 |
| Lac                      | Mleczany                                                                                |
| Crea                     | Kreatynina                                                                              |
| pН                       | Odczyn pH                                                                               |
| <b>P</b> CO <sub>2</sub> | Ciśnienie parcjalne dwutlenku węgla                                                     |
| <b>P</b> O <sub>2</sub>  | Ciśnienie parcjalne tlenu                                                               |
| iCa                      | Wapń zjonizowany                                                                        |
| BUN/UREA                 | Azot mocznika / mocznik                                                                 |
| Hct                      | Hematokryt                                                                              |
| ACTk<br>Kaolin ACT       | Czas krzepnięcia po aktywacji z użyciem kaolinu                                         |
| Hb                       | Hemoglobina                                                                             |
| TCO <sub>2</sub>         | Całkowite stężenie dwutlenku węgla                                                      |
| HCO <sub>3</sub>         | Wodorowęglan                                                                            |
| BE (b&ecf)               | Nadmiar zasad (b jak blood = krew, ecf jak extracellular<br>fluid = płyn pozakomórkowy) |
| AnGap                    | Luka anionowa                                                                           |
| $sO_2$                   | Saturacja tlenem                                                                        |
| eGFR                     | Szacunkowy współczynnik filtracji kłębuszkowej                                          |
| eGFR-a                   | Szacunkowy współczynnik filtracji kłębuszkowej u osób<br>czarnoskórych/Afroamerykanów   |
| GFAP                     | Kwaśne białko włókienkowe gleju                                                         |
| UCH-L1                   | C-końcowa hydrolaza ubikwityny L1                                                       |

![](_page_60_Picture_3.jpeg)

#### UWAGI DO WERSJI

Celem niniejszego DODATKU jest udostępnienie klientom podsumowania zmian, które zostały wprowadzone do tej wersji Podręcznika użytkownika. Zmiany te dotyczą niniejszej wersji i nie wyszczególniono w nich zmian w poprzednich wersjach. Poniższa tabela przedstawia przegląd sposobu identyfikacji zmian podczas zapoznawania się z Podręcznikiem użytkownika.

| TYP ZMIANY                              | IDENTYFIKACJA ZMIANY                                                                                                    |
|-----------------------------------------|----------------------------------------------------------------------------------------------------|
| Usunięcie<br>(usunięcie<br>treści)      | <ul> <li>Treść usunięta zostanie wskazana w Uwagach do wersji.</li> <li>Pozycje usunięte z tabeli zostaną odpowiednio zaznaczone, wraz z przyczyną usunięcia.</li> <li>Usunięcie zdania i/lub akapitu zostanie zaznaczone poprzez podanie usuniętego zdania lub akapitu wraz z przyczyną usunięcia.</li> <li>Usunięcie całego rozdziału, podrozdziału i/lub tabeli zostanie odpowiednio zaznaczone, wraz z przyczyną usunięcia.</li> </ul>                                                                                                    |
| Dodanie<br>(nowa treść)                 | <ul> <li>Nowa treść zostanie wyróżniona, a przyczyna dodania treści będzie podana w uwagach do wersji.</li> <li>Nowa tabela jest oznaczona wyróżnieniem jej tytułu.</li> <li>Dodanie słowa, zdania lub akapitu jest wskazane wyróżnieniem tego słowa, zdania lub akapitu.</li> <li>Nowe rozdziały, podrozdziały lub dodatki są wskazane poprzez wyróżnienie ich tytułów.</li> <li>Nowy załącznik jest wskazany wyróżnieniem jego tytułu.</li> <li>Nowy obraz jest wskazany wyróżnieniem tytułu rozdziału, podrozdziału lub tabeli, w której znajduje się ten obraz.</li> </ul>                                                                                                    |
| Aktualizacja<br>(modyfikacja<br>treści) | <ul> <li>Treść zaktualizowana zostanie oznaczona w sposób opisany poniżej i wskazana w Uwagach do wersji.</li> <li>Zastąpienie słowa innym w całym dokumencie — na przykład słów "przenośny analizator" słowem "analizator" — będzie omówione w uwagach do wersji.</li> <li>Aktualizacja zdania będzie wskazana poprzez wyróżnienie tego zdania oraz podanie przyczyny aktualizacji.</li> <li>Aktualizacja lub reorganizacja wielu zdań w akapicie będzie wskazana poprzez wyróżnienie tego akapitu oraz podanie przyczyny aktualizacji.</li> <li>Aktualizacja obrazu będzie wskazana poprzez wyróżnienie rozdziału, podrozdziału lub tabeli, w której znajduje się konkretny obraz, razem z podaniem przyczyny aktualizacji.</li> </ul> |

![](_page_61_Picture_4.jpeg)

#### UWAGI DO WERSJI

Zmiany wprowadzone do tej wersji Skróconej instrukcji obsługi są wskazane w tym rozdziale.

Wprowadzono następujące aktualizacje:

#### Rozdział 2: Elementy systemu

Dodanie w sekcji NIE dotyczącej urządzenia i-STAT Alinity stwierdzenia instruującego użytkowników, aby nie wyjmowali akumulatora podczas procesu testowania. Stwierdzenie to jest zgodne z istniejącą dokumentacją użytkownika.

#### • Rozdział 8: Czyszczenie i dezynfekcja

Dodanie w sekcji Zatwierdzone produkty dezynfekujące stwierdzenia dotyczącego czyszczenia/dezynfekcji powierzchni analizatora i urządzeń peryferyjnych za pomocą ściereczek CaviWipes lub ich odpowiednika. Sprawdzona i zatwierdzona lista składników ściereczek CaviWipes podana została w celach informacyjnych dla rynków, na których ściereczki CaviWipes są niedostępne.

#### • Dodatek 2: Uwagi do wersji

Dodanie podsumowania dodatku Uwagi do wersji

#### Tylna okładka:

Adres Emergo Europe zmieniono z "Prinsessegracht 20, 2514 AP The Hague" na "Westervoortsedijk 60, 6827 AT Arnhem".

![](_page_62_Picture_12.jpeg)

59

# ANALIZATOR PRZENOŚNY i-STAT ALINITY UMOWA LICENCYJNA UŻYTKOWNIKA KOŃCOWEGO

Pełna treść umowy licencyjnej użytkownika końcowego ("ULUK") dla oprogramowania (jak zdefiniowano w ULUK) jest dostępna w Podręczniku operacyjnym systemu. Przed rozpoczęciem korzystania z urządzenia należy zapoznać się z umową licencyjną użytkownika końcowego (EULA). Każde użycie tego urządzenia oznacza akceptację warunków umowy EULA. Jeśli użytkownik nie akceptuje warunków umowy EULA, nie powinien korzystać z tego urządzenia. Oprogramowanie oraz wszelkie prawa własności intelektualnej do niego są własnością firmy APOC i jej licencjodawców. Użytkownik nie może (i) używać Oprogramowania do uzyskiwania lub podejmowania prób dostępu do innych systemów, programów czy danych firmy APOC, które nie zostały udostępnione do użytku publicznego; (ii) kopiować, reprodukować, zmieniać, scalać, modyfikować, adaptować, tłumaczyć, ponownie publikować, przekazywać, zamieszczać, przesyłać, odsprzedawać lub dystrybuować Oprogramowania (badź Urządzeń) w jakikolwiek sposób ani dekompilować, odtwarząć kodu źródłowego, dezasemblować lub w inny sposób przekształcać Oprogramowania do formy możliwej do odczytania przez człowieka; (iii) umożliwiać jakiejkolwiek stronie trzeciej wykorzystywanie Oprogramowania lub jego funkcji poprzez wynajem, dzierżawe, podział czasu (tzw. timesharing), biuro usługowe lub w inny sposób; (iv) przenosić na inne strony trzecie jakichkolwiek praw przyznanych Użytkownikowi na mocy ninieiszei umowy EULA; (v) obchodzić jakichkolwiek ograniczeń technicznych Oprogramowania, używać jakichkolwiek narzędzi w celu włączenia funkcji Oprogramowania, które zostały wyłączone przez producenta, dekompilować, dezasemblować lub odtwarzać kodu źródłowego Oprogramowania w inny sposób, z wyjątkiem sytuacji dozwolonych przez obowiązujące prawo; (vi) wykonywać lub podejmować prób wykonania jakichkolwiek czynności, które zakłócałyby prawidłowe działanie Oprogramowania lub (vii) wykorzystywać Oprogramowania w inny sposób, który nie został wyraźnie dozwolony w umowie EULA.

Oprogramowanie jest dostarczane "w stanie, w jakim jest", bez żadnej gwarancji. W MAKSYMALNYM ZAKRESIE DOZWOLONYM PRZEZ OBOWIAZUJACE PRAWO FIRMA APOC I JEJ DOSTAWCY NIE PONOSZA ODPOWIEDZIALNOŚCI ZA JAKIEKOLWIEK SZKODY POŚREDNIE. SPECJALNE. PRZYPADKOWE. PODLEGAJACE ODSZKODOWANIOM RETORSYJNYM LUB WYNIKOWE, CZY TEŻ ZWIĄZANE Z UTRATA KLIENTÓW. AWARIA TELEKOMUNIKACYJNA. UTRATA. USZKODZENIEM LUB KRADZIEŻA DANYCH. DZIAŁANIEM WIRUSÓW CZY OPROGRAMOWANIA SZPIEGUJACEGO. UTRATA ZYSKÓW LUB INWESTYCJI. UŻYTKOWANIEM **OPROGRAMOWANIA ZE SPRZETEM LUB INNYM OPROGRAMOWANIEM** NIESPEŁNIAJACYM WYMAGAŃ SYSTEMOWYCH FIRMY APOC ITP., NA PODSTAWIE ODPOWIEDZIALNOŚCI UMOWNEJ, DELIKTOWEJ (W TYM Z TYTUŁU ZANIEDBANIA), ODPOWIEDZIALNOŚCI ZA PRODUKT LUB INNEJ, NAWET W PRZYPADKU, GDY FIRMA APOC I/LUB JEJ DOSTAWCY BĄDŹ ICH PRZEDSTAWICIELE ZOSTALI POINFORMOWANI O MOŻLIWOŚCI WYSTAPIENIA TAKICH SZKÓD, A TAKŻE GDY ŚRODKI PRAWNE OKREŚLONE W NINIEJSZYM DOKUMENCIE NIE SPEŁNIŁY SWOJEGO ZASADNICZEGO CELU. NIEKTÓRE JURYSDYKCJE NIE ZEZWALAJĄ NA OGRANICZENIE I/LUB WYŁĄCZENIE ODPOWIEDZIALNOŚCI ZA SZKODY PRZYPADKOWE CZY WYNIKOWE, W ZWIĄZKU Z CZYM POWYŻSZE OGRANICZENIE LUB WYŁĄCZENIE MOŻE NIE MIEĆ ZASTOSOWANIA W PRZYPADKU KONKRETNEGO UŻYTKOWNIKA KOŃCOWEGO.

![](_page_63_Picture_3.jpeg)

![](_page_63_Picture_4.jpeg)

Tę stronę celowo pozostawiono pustą.

![](_page_64_Picture_1.jpeg)

©2023 Abbott Point of Care Inc. All rights reserved.

All trademarks referenced are trademarks of Abbott or their respective owners.

Wyrób i-STAT służy do diagnostyki in vitro.

Wydrukowano w USA.

Informacje dotyczące artykułu 33 rozporządzenia REACH Unii Europejskiej (WE nr 1907/2006) można znaleźć na stronie <u>PMIS.abbott.com</u>. W przypadku problemów z zalogowaniem się na stronie internetowej należy się skontaktować z firmą Abbott pod adresem: <u>abbott.REACH.abbott.com</u>.

![](_page_65_Picture_5.jpeg)

![](_page_65_Picture_6.jpeg)